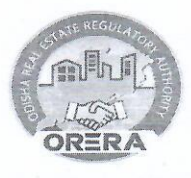

#### ODISHA REAL ESTATE REGULATORY AUTHORITY BLOCK-A1, 3<sup>RD</sup> FLOOR, TOSHALI BHAWAN, SATYANAGAR, BHUBANESWAR-751007 Email.id- <u>reraodisha@gmail.com</u> \*\*\*\*\*

No<u>2772</u>/ORERA, Bhubaneswar, Date: <u>12/05/25</u>. File No. Regn.-Misc-40/2022

To

The Promoters.

### Sub: Extension of timeline for one-time data updating in ORERA 2.0 Version.

As per the instruction issued vide ORERA Memo No. 1735 dtd.18.03.2025, the promoters were instructed to update the existing data in respect of registered projects in ORERA 2.0 version within the date stipulated therein. In response to this, most of the promoters have updated the existing data of their projects within such timeline.

As data updation has not been completed in respect of all the projects, the promoters of the remaining projects are directed to cooperate in the matter by updating the existing data of their projects in version 2.0 **by 15.05.2025** positively without fail.

In case any query in the matter, the promoter may contact this office through our help desk **No.0674-2570757.** 

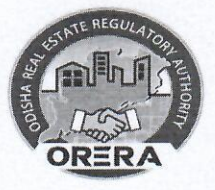

#### ODISHA REAL ESTATE REGULATORY AUTHORITY BLOCK-A1, 3<sup>RD</sup> FLOOR, TOSHALI BHAWAN, SATYANAGAR, BHUBANESWAR-751007 Email.id- reraodisha@gmail.com

\*\*\*\*

Memo No. <u>1735</u> /ORERA., File No. Regn-Misc-40/2022

Date. 18/03/25

To

All the Promoters.

Sub: Step by Step Guide for One-time data updation in ORERA 2.0 Version.

This is to inform you that your application has been registered under PAC-MS application for which, you are required to update your existing data in ORERA 2.0 Version as per the Step-by-Step Guide enclosed herewith.

This is a one-time facility allowed to the promoters with valid registration certificate.

The above updating may be completed within 30 days of receipt of this letter positively.

In case of any query, you may contact our Helpdesk No. 0674-2570757.

# ORERA

## **USER MANUAL FOR ONE-TIME PROJECT DATA UPDATION**

#### **Table of Content**

| 1 | <b>Ove</b> | rview                                 | 3  |
|---|------------|---------------------------------------|----|
|   | 1.1        | Purpose                               | 3  |
| 2 | For        | Residential/Commercial/Mixed Projects | 3  |
|   | 2.1        | Getting Started                       | 3  |
|   | 2.2        | Login                                 | 3  |
|   | 2.3        | Project Registration→My Projects      | 4  |
|   | 2.4        | Add Block                             | 5  |
|   | 2.5        | Configure Floors                      | 7  |
|   | 2.6        | Project Milestone (Construction Plan) | 9  |
|   | 2.7        | Construction & Financial Budget       | 12 |
|   | 2.8        | Assign Professional                   | 13 |
|   | 2.9        | Project Preview                       | 15 |
|   | 2.10       | Change Parking                        | 16 |
|   | 2.11       | Ownership tagging                     | 19 |
| 3 | For        | Plotted Scheme Projects               | 21 |
|   | 3.1        | Getting Started                       | 22 |
|   | 3.2        | Login                                 | 22 |
|   | 3.3        | Project Registration→My Projects      | 23 |
|   | 3.4        | Assign Professional                   | 23 |
|   | 3.5        | Project Preview                       | 26 |
|   | 3.6        | Ownership tagging                     | 26 |

#### 1 Overview

ORERA is taking significant strides towards enhanced governance and the protection of homebuyers' interests through a comprehensive IT transformation initiative. The primary goal is to deliver a range of Government to Citizens (G2C) and Citizens to Citizens (C2C) services within the real estate sector. The envisioned solution entails the implementation of a Next Generation Enterprise-wide IT System fortified with Business Intelligence capabilities, offering stakeholders a holistic 360-degree view of project lifecycles. This transformative approach encompasses various key components aimed at modernizing and optimizing the real estate regulatory processes, ensuring transparency, efficiency, and an elevated user experience.

#### 1.1 Purpose

The Purpose of the document is to provide step-by-step procedure of One-Time Project Data Edit/Updation in ORERA 2.0 Application.

#### 2 For Residential/Commercial/Mixed Projects

#### 2.1 Getting Started

Enter the website link "**https://rera.odisha.gov.in/home**" in the browser and further the page navigates to the Home page of the Web application.

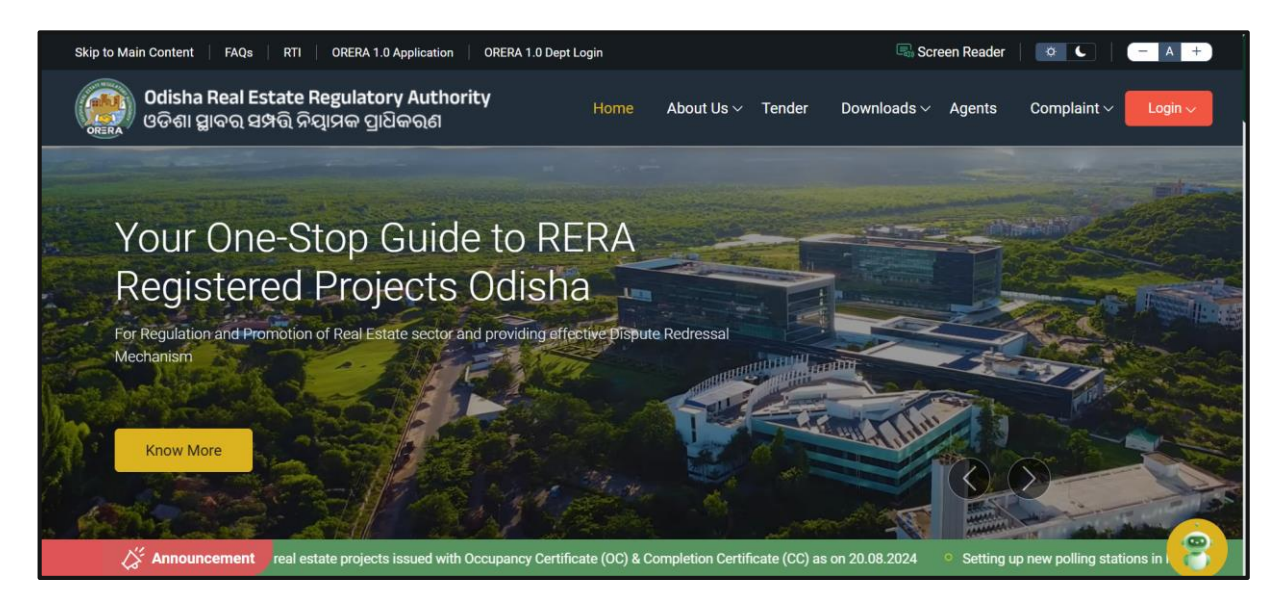

#### 2.2 Login

Click on Login Button located on the left hand side upper corner and select "promoter".

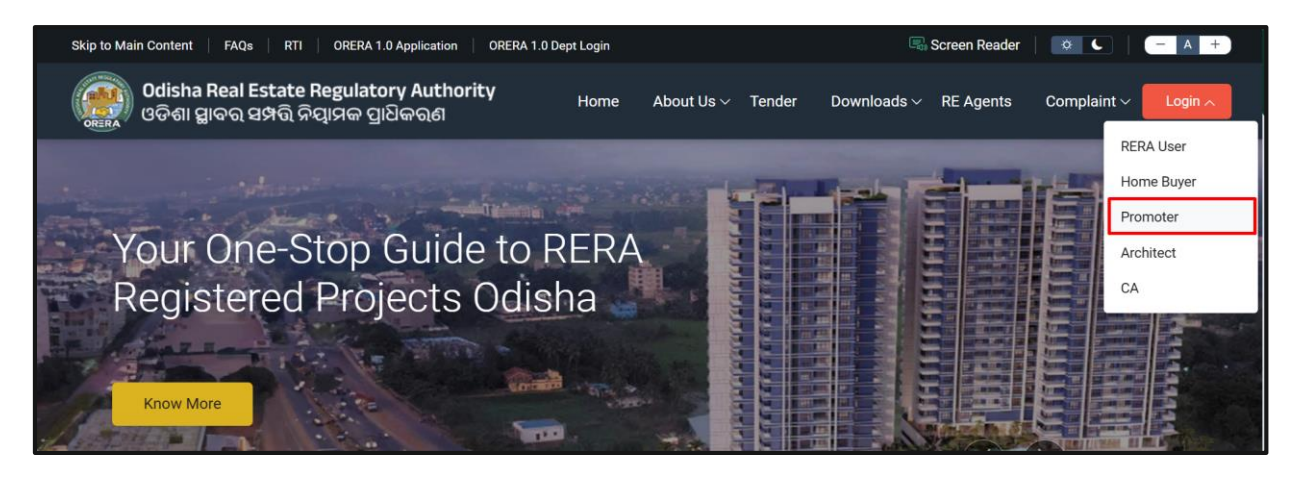

Enter the registered mobile no./E-mail ID and click on "Generate OTP" button

| Skip to Main Content FAQs                  | 🗟 Screen Reader 📔 🔅 🦕 👘 📥 🕂                                   |
|--------------------------------------------|---------------------------------------------------------------|
| Odisha Real Estate<br>Regulatory Authority | Home About Us V Tender Downloads V Agents Complaint V Login V |
|                                            | Promoter Login                                                |
| How to register a project?                 | Email / Mobile Number :                                       |
| 1. Verify yourself                         | ~                                                             |
| 2. Add personal or company details         | Generate OTP                                                  |
|                                            | 8                                                             |

Further a OTP is generated and sent to the added email or phone number.

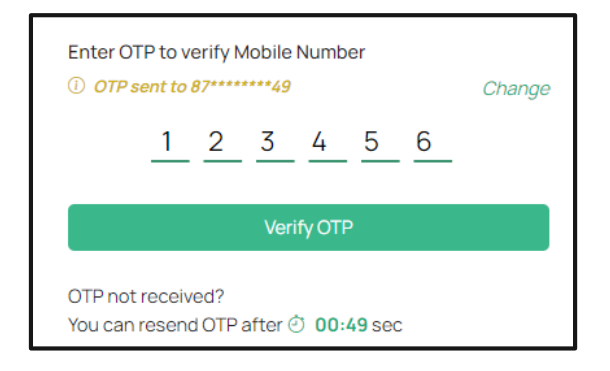

Enter the respective OTP in the text box field and Click the **Verify OTP** button.

#### 2.3 Project Registration $\rightarrow$ My Projects

Go to project Registration Menu and click My Projects link. Click on "Action" of the project for which data is to be updated and select "Edit Project Details".

| C Dashboard                                                    | My        | My Projects                              |                                                         |                                |                   | Register New Project  |                        |  |
|----------------------------------------------------------------|-----------|------------------------------------------|---------------------------------------------------------|--------------------------------|-------------------|-----------------------|------------------------|--|
| $\boxtimes$ Complaint Management $\lor$                        | s         | Search by Application No. / Project Name |                                                         |                                |                   | Q 🛛 🖓 Fi              | t Edit Project Details |  |
| Project Registration ^                                         |           |                                          |                                                         |                                |                   | Items Per Page:       | View Project Details   |  |
| My Projects     Apply Extension                                | SI.<br>No | Application No.                          | Project Name                                            | Application Progress<br>Status | Payment<br>Status | Application Status    | View Money Receipt     |  |
| <ul> <li>Project Transfer</li> <li>Project Withdraw</li> </ul> | 1         | ORERA0924985417<br>17-Sep-2024           | L.B. MAJESTIC<br>APARTMENT<br>Mixed<br>MP/11/2024/01310 | 100%                           | Paid              | Certificate<br>Issued | View Notice Details    |  |
| 🖱 Project Management 🛛 🗸                                       |           |                                          |                                                         |                                |                   |                       |                        |  |
| $\textcircled{\sc star}$ Modification $\qquad \lor$            |           |                                          |                                                         |                                |                   |                       |                        |  |
|                                                                | Sho       | wing 1 to 1 of 1 entries                 |                                                         |                                |                   | « Previous 1          | Next »                 |  |

#### 2.4 Add Block

**Step 1:** Click on the Add (I) icon provided in respective phase to add block information.

| Contraction Contraction                                        | Project Registration                                 | (*) Mandatory                                                                         |
|----------------------------------------------------------------|------------------------------------------------------|---------------------------------------------------------------------------------------|
| 🗹 Complaint Management 🗠                                       | Add Blocks                                           |                                                                                       |
| Project Registration                                           |                                                      | (You can proceed to the next screen only after configuring the blocks for all phases) |
| My Projects                                                    | Phase-1                                              |                                                                                       |
| Apply Extension                                                | 20 Dec 2024 - 15 May 2027<br>No. Of Added Blocks : 0 |                                                                                       |
| <ul> <li>Project Transfer</li> <li>Project Withdraw</li> </ul> | •                                                    |                                                                                       |
| 🗐 Project Management 🗸 🗸                                       |                                                      |                                                                                       |
| 😩 Modification 🗸 🗸                                             | Once you fill all block information, then 'Sa        | ave & Continue' to enter Level Details.                                               |
|                                                                |                                                      | Previous Save as Draft Save & Continue                                                |

#### Step 2: Enter the total count of the Block in the phase. Click on Next button

| Dashboard                                                             | Project Registration     (*) Mandatory                                |
|-----------------------------------------------------------------------|-----------------------------------------------------------------------|
| $\ensuremath{\mathbb{Z}}$ Complaint Management $\ensuremath{^{\vee}}$ | Add Block                                                             |
| Project Registration ^                                                | Phase : Phase-1                                                       |
| My Projects                                                           | How many blocks are there? * 1                                        |
| Apply Extension                                                       |                                                                       |
| <ul> <li>Project Transfer</li> <li>Project Withdraw</li> </ul>        | Once you fill above information, then 'Save & Next' to enter Details. |
| Project Management  V                                                 | Previous Next                                                         |
|                                                                       |                                                                       |
|                                                                       |                                                                       |
|                                                                       |                                                                       |

| Complaint Management ✓ Add Block Phase : Phase-1 My Projects How many blocks are there?* 1                             |            |
|----------------------------------------------------------------------------------------------------|------------|
| Project Registration       ^         Phase : Phase-1         My Projects         How many blocks are there?*         1 |            |
| My Projects     How many blocks are there?*                                                                            |            |
| Apply Extension                                                                                                    |            |
|                                                                                                    |            |
| Project Transfer                                                                                                    |            |
| Project Withdraw                                                                                                    |            |
| Project Management 🗸                                                                                                   | rious Next |
|                                                                                                    |            |
|                                                                                                    |            |

**STEP 3:** Enter the Name of the Block, Enter the Number of Levels of the Building and select or type the Building Type from the drop-down. click on the Add button.

| Contraction Contraction Contraction                                                                                                    | Project Registration                                                                                                    |                                                                                          | (*) Mandator                                                          | ,   |
|----------------------------------------------------------------------------------------------------|----------------------------------------------------------------------------------------------------|------------------------------------------------------------------------------------------|-----------------------------------------------------------------------|-----|
| 🗵 Complaint Management \vee                                                                                                    | Add Block Name & Bui                                                                                                    | bing Type                                                                                |                                                                       |     |
| Project Registration ^                                                                                                    | To enhance clarity, kindly define                                                                                                    | the names of each block & no of levels to                                                | o better reflect                                                      |     |
| My Projects                                                                                                    | SI# Block Name *                                                                                                    | Building Type *                                                                          | No of Levels *                                                        |     |
| Apply Extension                                                                                                    | 1 Block A                                                                                                    | S+4                                                                                      | ~ 4                                                                   | 1 1 |
| Project Transfer                                                                                                    |                                                                                                    |                                                                                          |                                                                       | -   |
| Project Withdraw                                                                                                    |                                                                                                    |                                                                                          | Canad                                                                 |     |
| 🖱 Project Management 🗸 🗸                                                                                                    |                                                                                                    |                                                                                          | Calicer                                                               |     |
|                                                                                                    |                                                                                                    |                                                                                          |                                                                       |     |
|                                                                                                    |                                                                                                    |                                                                                          |                                                                       |     |
|                                                                                                    |                                                                                                    |                                                                                          |                                                                       |     |
|                                                                                                    |                                                                                                    |                                                                                          |                                                                       |     |
|                                                                                                    | 1                                                                                                    |                                                                                          |                                                                       |     |
|                                                                                                    |                                                                                                    |                                                                                          |                                                                       |     |
|                                                                                                    | Project Registration                                                                                                    |                                                                                          | (*) Mandator                                                          |     |
| 88 Dashboard                                                                                                    | Project Registration                                                                                                    |                                                                                          | (*) Mandator                                                          |     |
| ≌ Dashboard<br>⊠ Complaint Management ∨                                                                                                    | Project Registration     Add Block Name & Buil                                                                                                    | 55%                                                                                      | (*) Mandator                                                          |     |
| <ul> <li>Bashboard</li> <li>✓ Complaint Management ∨</li> <li>■ Project Registration ∧</li> </ul>                                                                                                    | Project Registration     Add Block Name & Bui                                                                                                    | 50%.<br>ding Type                                                                        | (*) Mandator                                                          |     |
| S Dashboard<br>Z Complaint Management ∨<br>Project Registration ∧                                                                                                    | Project Registration           Add Block Name & Buil           To enhance clarity, kindly define                                                               | 1555<br>Iding Type<br>the names of each block & no of levels to                          | (*) Mandator<br>o better reflect                                      |     |
| B Dashboard<br>Z Complaint Management ∨<br>Project Registration ∧<br>My Projects<br>Acade Enterprise                                                                                                    | Project Registration           Add Block Name & Buil           To enhance clarity, kindly define           Sl#         Block Name *                            | 555<br>ding Type<br>the names of each block & no of levels to<br>Building Type *         | (*) Mandator<br>o better reflect<br>No of Levels *                    |     |
| Dashboard  Complaint Management   Project Registration  My Projects  Apply Extension  Project Transfer                                                                                                    | Project Registration           Add Block Name & Bui           To enhance clarity, kindly define           Sl#         Block Name *           1         Block A | 55%<br>ding Type<br>the names of each block & no of levels to<br>Building Type *<br>S+4  | (*) Mandator<br>o better reflect<br>No of Levels *                    |     |
| <ul> <li>Dashboard</li> <li>Complaint Management ~</li> <li>Project Registration ^</li> <li>My Projects</li> <li>Apply Extension</li> <li>Project Transfer</li> <li>Desiret Withdown</li> </ul>                                                  |                                                                                                    | 505<br>ding Type<br>the names of each block & no of levels to<br>Building Type *<br>S+4  | (*) Mandator<br>o better reflect<br>No of Levels *                    |     |
| <ul> <li>Dashboard</li> <li>Complaint Management</li> <li>Project Registration</li> <li>My Projects</li> <li>Apply Extension</li> <li>Project Transfer</li> <li>Project Withdraw</li> </ul>                                                      | Project Registration           Add Block Name & Bui           To enhance clarity, kindly define           Sl# Block Name*           1           Block A        | 593<br>Iding Type<br>the names of each block & no of levels to<br>Building Type *<br>S+4 | (*) Mandator<br>o better reflect<br>No of Levels *                    |     |
| <ul> <li>Dashboard</li> <li>Complaint Management</li> <li>Project Registration</li> <li>My Projects</li> <li>Apply Extension</li> <li>Project Transfer</li> <li>Project Withdraw</li> <li>Project Mithdraw</li> </ul>                            | Project Registration       Add Block Name & Buil       To enhance clarity, kindly define       Sl#       Block Name*       1       Block A                     | 555<br>ding Type<br>the names of each block & no of levels to<br>Building Type *<br>S+4  | o better reflect  No of Levels *  4  Cancel Add                       |     |
| <ul> <li>Dashboard</li> <li>Complaint Management </li> <li>Project Registration </li> <li>My Projects</li> <li>Apply Extension</li> <li>Project Transfer</li> <li>Project Withdraw</li> <li>Project Management </li> </ul>                       | Project Registration          Add Block Name & Buil         To enhance clarity, kindly define         Sl# Block Name*         1         Block A                | 55%<br>ding Type<br>the names of each block & no of levels to<br>Building Type *<br>S+4  | (*) Mandator<br>o better reflect<br>No of Levels *<br>4<br>Cancel Add |     |
| <ul> <li>Dashboard</li> <li>Complaint Management </li> <li>Project Registration </li> <li>My Projects</li> <li>My Project S</li> <li>Apply Extension</li> <li>Project Transfer</li> <li>Project Withdraw</li> <li>Project Management </li> </ul> | Project Registration          Add Block Name & Bui         To enhance clarity, kindly define         St#       Block Name *         1       Block A            | 55%<br>ding Type<br>the names of each block & no of levels to<br>Building Type *<br>S+4  | (*) Mandator<br>o better reflect<br>Vo of Levels *<br>4<br>Cancel Add |     |

**Note:** Once added, user has the facility to update or edit the Block details clicking the Edit Icon. To add multiple Block details if any, click on the Add button.

| Complaint Management V                                                                                       | Add Blocks (You can proceed to the next screen only after configuring the blocks for all phases) |
|----------------------------------------------------------------------------------------------------|--------------------------------------------------------------------------------------------------|
| <ul> <li>My Projects</li> <li>Apply Extension</li> <li>Project Transfer</li> <li>Project Withdraw</li> </ul> | Phase-1<br>20 Dec 2024 - 15 May 2027<br>No. Of Added Blocks : 1                                  |
| Project Management                                                                                           | Do you want add more blocks?                                                                     |
|                                                                                                    | Previous Save as Draft Save & Continue                                                           |

#### 2.5 Configure Floors

| ${\Bbb Z}$ Complaint Management $$ | Configure Floors                          |                                                                                       |
|------------------------------------|-------------------------------------------|---------------------------------------------------------------------------------------|
| Project Registration ^             |                                           | (You can proceed to the next screen only after configuring the floors for all phases) |
| ▹ My Projects                      | Phase-1                                   |                                                                                       |
| Apply Extension                    | Block Block A                             |                                                                                       |
| Project Transfer                   | Building S+4                              |                                                                                       |
| Project Withdraw                   | Total 4                                   |                                                                                       |
| 🕅 Project Management 🛛 🗸           | Floors <b>0</b><br>Configured             |                                                                                       |
| 🎒 Modification 🗸 🗸                 | +                                         |                                                                                       |
|                                    | _                                         |                                                                                       |
|                                    |                                           |                                                                                       |
|                                    | Once you fill above information, then 'Sa | ve and Continue' to enter Parking Unit Details.                                       |
|                                    |                                           | Previous Save as Draft Save & Continue                                                |

**Step 2:** Add the Name of the Floor. Select the Category of the Floor from the drop-down. (Note - If required, user can select multiple category for the floor). Click on Add button after adding the floor information.

| My Projects     Apply Extension     Project Transfer     Project Withdraw | Phase-<br>Building 1<br>S+4 | 1, Block A<br><sup>j</sup> ype : S+4 | No of Floors : 4       | 997     |
|---------------------------------------------------------------------------|-----------------------------|--------------------------------------|------------------------|---------|
| 린 Project Management 🗸                                                    | <b>SI No</b> .<br>1         | Floor Name*                          | Category of the Floor* |         |
| X Modification V                                                          | 2                           | 2nd Floor                            | Housing Floor × -      |         |
|                                                                           | 3                           | 3rd Floor                            | Housing Floor × •      |         |
|                                                                           |                             | 4th Floor                            | Housing Hoor X V       | cel Add |

| Ster | יצ ו | Click or | ı "Man | Your | Fristing | IInit" | Button | on the | card  |
|------|------|----------|--------|------|----------|--------|--------|--------|-------|
| Ste  | J J. | CHCK OI  | тмар   | Tour | EXISTING | Unit   | Dutton | on the | Laru. |

|                          | Configure Floors                                                                        |
|--------------------------|-----------------------------------------------------------------------------------------|
| Project Registration     | (You can proceed to the next screen only after configuring the floors for all phases)   |
| ▶ My Projects            | Phase-1                                                                                 |
| Apply Extension          | Block A Block A                                                                         |
| Project Transfer         | Building S+4<br>Type                                                                    |
| Project Withdraw         | Total 4<br>Floors                                                                       |
| 🕑 Project Management 🛛 🗸 | Floors 4<br>Configured                                                                  |
| 🏽 Modification 🗸         | Map Your Existing Unit                                                                  |
|                          |                                                                                         |
|                          | Once you fill above information, then Save and Continue' to enter Parking Unit Details. |
|                          |                                                                                         |

Step 4: Select Unit name floor wise,

**Note:** All units need to be mapped with respective floors to move forward. If units are missing please contact helpdesk Team.

| Project Tr   | ansfer             |                 |                                                                                            |            |
|--------------|--------------------|-----------------|--------------------------------------------------------------------------------------------|------------|
| Project Wi   | ithdraw SI N       | lo. Floor Name* | Unit Name*                                                                                 |            |
| 🖺 Project Ma | anagement $\vee$ 1 | 1st Floor       | 401 (95.11 Sq. Mtr.) 306 (75.75 Sq. Mtr.)<br>205 (75 85 Sq. Mtr.) 206 (75.75 Sq. Mtr.) × - |            |
| 😩 Modificati | ion 🗸              |                 |                                                                                            |            |
|              | 2                  | 2nd Floor       | 404 (95.11 Sq. Mtr.) R1 (89.99 Sq. Mtr.)<br>201 (95.11 Sq. Mtr.) 202 (75.85 Sq. Mtr.)      |            |
|              |                    | 0.15            |                                                                                            |            |
|              | 3                  | 3rd Floor       | 203 (75.75 Sq. Mtr.) 301 (95.11 Sq. Mtr.)<br>303 (75.75 Sq. Mtr.) 302 (75.85 Sq. Mtr.)     |            |
|              |                    |                 | 406 (75.75 Sq. Mtr.) C2 (278.25 Sq. Mtr.)<br>A (0.00 Sq. Mtr.)                             |            |
|              | 4                  | 4th Eleon       |                                                                                            |            |
|              | 4                  | -til Hooi       | 402 (75.85 Sq. Mtr.) 403 (75.75 Sq. Mtr.)<br>204 (95.11 Sq. Mtr.) 304 (95.11 Sq. Mtr.) × × | $\uparrow$ |
|              |                    |                 | 305 (75.85 Sq. Mtr.) 405 (75.85 Sq. Mtr.)                                                  | 0          |
|              |                    |                 |                                                                                            | C          |

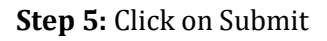

|                  |   |           |                                           |        |        | () |
|------------------|---|-----------|-------------------------------------------|--------|--------|----|
|                  |   |           |                                           | Cancel | Submit | 1  |
|                  |   |           |                                           |        |        |    |
|                  |   |           | 305 (75.85 Sq. Mtr.) 405 (75.85 Sq. Mtr.) |        |        |    |
|                  |   |           | 204 (95.11 Sq. Mtr.) 304 (95.11 Sq. Mtr.) | × *    |        |    |
|                  | 4 | 4th Floor | 402 (75.85 Sq. Mtr.) 403 (75.75 Sq. Mtr.) |        |        |    |
|                  |   |           |                                           |        |        |    |
|                  |   |           | A (0.00 Sq. Mtr.)                         |        |        |    |
|                  |   |           | 406 (75.75 Sq. Mtr.) C2 (278.25 Sq. Mtr.) |        |        |    |
|                  |   |           | 303 (75.75 Sq. Mtr.) 302 (75.85 Sq. Mtr.) | × -    |        |    |
|                  | 3 | 3rd Floor | 203 (75.75 Sq. Mtr.) 301 (95.11 Sq. Mtr.) |        |        |    |
|                  |   |           |                                           |        |        |    |
|                  |   |           | 201 (95.11 Sq. Mtr.) 202 (75.85 Sq. Mtr.) | × ×    |        |    |
|                  | 2 | 2nd Floor | 404 (95.11 Sq. Mtr.) R1 (89.99 Sq. Mtr.)  |        |        |    |
| 🐊 Modification 🗸 |   |           |                                           |        |        |    |
|                  |   |           | 205 (75.85 Sq. Mtt.) 206 (75.75 Sq. Mtt.) |        |        |    |

**Note:** Once all the units are configured then "map your existing unit" button will not be visible and "Save & Continue" button to be enabled.

| 🗹 Complaint Management 🛛 🗸 | Configure Floors                              |                                                                                       |
|----------------------------|-----------------------------------------------|---------------------------------------------------------------------------------------|
| Project Registration ^     |                                               | (You can proceed to the next screen only after configuring the floors for all phases) |
| My Projects                | Phase-1 🤣                                     |                                                                                       |
| Apply Extension            | Block Block A                                 |                                                                                       |
| Project Transfer           | Building S+4<br>Type                          |                                                                                       |
| Project Withdraw           | Total 4<br>Floors                             |                                                                                       |
| 🕅 Project Management 🗸 🗸   | Floors <b>4</b><br>Configured                 |                                                                                       |
| 🏩 Modification 🗸           |                                               |                                                                                       |
|                            |                                               |                                                                                       |
|                            | Once you fill above information, then 'Save a | nd Continue' to enter Parking Unit Details.                                           |
|                            |                                               | Previous Save as Draft Save & Continue                                                |

#### 2.6 Project Milestone (Construction Plan)

**Step 1:** Click on Add button, to the phase given for the project, assign the start and end date for each milestone the project.

| 🗹 Complaint Management 🛛 🗠                                                         | Project Milestone (Construction Plan)                                                                                                    |
|------------------------------------------------------------------------------------|----------------------------------------------------------------------------------------------------|
| Project Registration                                                               | You can proceed to the next screen only after configuring the construction milestone.<br>Fill up the data as prepared and approved by Engineer.  |
| <ul> <li>My projects</li> <li>Apply Extension</li> <li>Project Transfer</li> </ul> | Phase-1<br>Block Block A                                                                                                    |
| ► Project Withdraw                                                                 | Building S+4 Type Construction Period                                                                                                    |
| Project Management                                                                 | Start Date Not Assigned End Date Not Assigned                                                                                                    |
|                                                                                    | Tentative Construction Plan Prepared & Approved by<br>Structural Engineer *<br>Choose File No file chosen<br>(File Format: pdf & File size: SMB) |

**Step 2:** To assign the dates, click on Add button.

| 88 Dashboard                                                   | « | Project Regi   | stration                                |                                            |                                                  | (*) Mandatory                                  |
|----------------------------------------------------------------|---|----------------|-----------------------------------------|--------------------------------------------|--------------------------------------------------|------------------------------------------------|
| Complaint Management                                           |   | Project Mil    | 75%<br>estone (Construction Plan)       |                                            |                                                  |                                                |
| Project Registration                                           |   |                | You can proceed to                      | o the next screen only af<br>Fill up the d | ter configuring the co<br>lata as prepared and a | nstruction milestone.<br>approved by Engineer. |
| Apply Extension                                                |   | Total Mandator | y Milestones: 1 (Remaining: 1)<br>ock A |                                            |                                                  |                                                |
| <ul> <li>Project Transfer</li> <li>Project Withdraw</li> </ul> |   | SI. No         | Construction Phase                      | Start Date                                 | End Date                                         | Action                                         |
| Project Management                                             |   | 1              | Site Development *                      |                                            |                                                  | Add                                            |
| 😩 Modification 🗸 🗸                                             |   | 2              | Foundation                              | -                                          | -                                                | Add                                            |
|                                                                |   | 3              | PH Works                                | -                                          | -                                                | Add                                            |
|                                                                |   | 4              | 1st Floor                               | -                                          | -                                                | Add                                            |

**Step 3:** Select the Activity Type from the drop-down. (Note: The fields marked with red colour are mandatory field, and green ones are optional), Select the Start and End Date of the activity.

| Skip to Main Content   FAQs   RTI                                            |             |                                   |                       |                                                                              |
|------------------------------------------------------------------------------|-------------|-----------------------------------|-----------------------|------------------------------------------------------------------------------|
| Odisha Real Estate Regulatory Auth<br>ଓଡିଶା ସ୍ଥାବର ସମ୍ପରି ନିସ୍କାମକ ପ୍ରାଧିକରଣ | ority       | Home About Us ~ Complaint         | ✓ RE Agents           | Add Construction Milestone X                                                 |
| 🗹 Complaint Management 🔗                                                     | Project N   | Ailestone (Construction Plan)     |                       | (Note: Red colours are mandatory fields, and green colours are<br>optional.) |
| 🖽 Project Registration 🔷                                                     |             |                                   | den den nord somen en | Activity *:                                                                  |
|                                                                              |             |                                   | Fill up t             | Soil Excavation V                                                            |
| My Projects                                                                  | Total Manda | tory Milestones: 1 (Remaining: 1) |                       | Charle During the                                                            |
| Apply Extension                                                              | Dhase 1     | Pleak A                           |                       | Start Date -:                                                                |
| Project Transfer                                                             | FildSe-1,   | DIOCK A                           |                       | 2024-12-20                                                                   |
| Project Withdraw                                                             | SI. No      | Construction Phase                | Start Date            | End Date *:                                                                  |
| 🖑 Project Management 🛛 😪                                                     | 1           | Site Development *                | -                     | 2024-12-31                                                                   |
| 🕱 Modification 🗸 🗸                                                           | 2           | Foundation                        | -                     | Add Reset                                                                    |
|                                                                              | 3           | PH Works                          | -                     |                                                                              |
|                                                                              | 4           | 1st Floor                         | -                     |                                                                              |
|                                                                              | 5           | 2nd Floor                         | -                     |                                                                              |
|                                                                              | 6           | 3rd Floor                         | -                     |                                                                              |

**Step 4:** Click on "Update status" of the Milestone.

| 🗹 Complaint Management 🖂             | Project    | Milestone (Construction F                                                                           | lan)                      |                            |                               |  |  |  |  |  |
|--------------------------------------|------------|----------------------------------------------------------------------------------------------------|---------------------------|----------------------------|-------------------------------|--|--|--|--|--|
| Project Registration                 |            | You c                                                                                               | an proceed to the next so | reen only after configurin | g the construction milestone. |  |  |  |  |  |
| ▹ My Projects                        | Total Mano | Fill up the data as prepared and approved by Engineer. Total Mandatory Milestones: 1 (Remaining: 0) |                           |                            |                               |  |  |  |  |  |
| Apply Extension     Project Transfer | Phase-1    | Phase-1, Block A                                                                                    |                           |                            |                               |  |  |  |  |  |
| Project Withdraw                     | SI. No     | Construction Phase                                                                                  | Start Date                | End Date                   | Action                        |  |  |  |  |  |
| 🖺 Project Management 🗸 🗸             | 1          | Site Development *                                                                                  | 175                       | 2                          | Add                           |  |  |  |  |  |
| 🐊 Modification 🗸 🗸                   | 1.1        | Soil Excavation                                                                                     | 20-Dec-2024               | 31-Dec-2024                | Edit Delete<br>Update Status  |  |  |  |  |  |
|                                      | 2          | Foundation                                                                                          | -                         | -                          | Add                           |  |  |  |  |  |
|                                      | 3          | PH Works                                                                                            | -                         |                            | Add                           |  |  |  |  |  |
|                                      | 4          | 1st Floor                                                                                           |                           | -                          | Add                           |  |  |  |  |  |
|                                      | 5          | 2nd Floor                                                                                           | 12                        | -                          | Add                           |  |  |  |  |  |

#### **Step 5:** Select Yes and Click on Add to submit the photograph as proof of Milestone Completion

| Skip to Main Content FAQs RTI                                                   |           |                                                 |                         |           |                                                          | 233 |
|---------------------------------------------------------------------------------|-----------|-------------------------------------------------|-------------------------|-----------|----------------------------------------------------------|-----|
| Odisha Real Estate Regulatory Autho<br>ଓଡିଶା ସ୍ଥାବର ସମ୍ପର୍ବି ନିସ୍ନାମକ ପ୍ରାଧିକରଣ | ority     | Home About Us 🗸 (                               | Complaint ~ RE Age      | ents      | Milestone Status                                         | ×   |
| 🕑 Complaint Management 🗠                                                        | Project   | Milestone (Construction                         | (Sie<br>Dian)           |           | Milestone Name: Soil Excavation                          |     |
| Project Registration                                                            |           | - You                                           | can proceed to the next | screen on | Start Date: 20-Dec-2024<br>End Date: 31-Dec-2024         |     |
| <ul> <li>My Projects</li> <li>Apply Extension</li> </ul>                        | Total Man | datory Milestones: 1 (Remaining: 0<br>, Block A | )                       | eni up t  | Has the Milestone been successfully completed? *  Yes No |     |
| <ul> <li>Project Transfer</li> <li>Project Withdraw</li> </ul>                  | SI. No    | Construction Phase                              | Start Date              | End       | Add photos to confirm milestone completion. Add          |     |
| 🗐 Project Management 🗸 🗸                                                        | 1         | Site Development *                              | -                       |           | Submit Cancel                                            |     |
| 🈩 Modification 🗸                                                                | 1.1       | Soil Excavation                                 | 20-Dec-2024             | 31-E      |                                                          |     |
|                                                                                 | 2         | Foundation                                      | -                       | -         |                                                          |     |
|                                                                                 | 3         | PH Works                                        | -                       | -         |                                                          |     |
|                                                                                 | 4         | 1st Floor                                       | -                       | -         |                                                          |     |
|                                                                                 | 5         | 2nd Floor                                       | -                       | 2         |                                                          |     |

**Step 6:** Click on add button to submit the milestone.

| Skip to Main Content FAQs RTI                                                   |            |                                               |                            | Ì         |                                                         |
|---------------------------------------------------------------------------------|------------|-----------------------------------------------|----------------------------|-----------|---------------------------------------------------------|
| Odisha Real Estate Regulatory Autho<br>ଓଡିଶା ସ୍ଥାବର ସମ୍ପର୍ଘି ନିସ୍ଟାମକ ପ୍ରାଧିକରଣ | rity       | Home About Us ∽ Co                            | mplaint ~ RE Agent         | S         | Milestone Status X                                      |
| 🗹 Complaint Management 🔗                                                        | Project I  | Milestone (Construction P                     | lan)                       |           | Milestone Name: Soil Excavation Start Date: 20-Dec-2024 |
| Project Registration ^                                                          |            | You ca                                        | in proceed to the next scr | een on    | End Date: 31-Dec-2024                                   |
| My Projects     Apply Extension     Project Transfer                            | Total Mand | atory Milestones: 1 (Remaining: 0)<br>Block A | ,                          | Fill up t | Has the Milestone been successfully completed? * Yes No |
| <ul> <li>Project Withdraw</li> </ul>                                            | SI. No     | Construction Phase                            | Start Date                 | End       | Upload Photo *:<br>phpEB94_1739966213.jpeg              |
| 🖭 Project Management 🗸 🗸                                                        | 1          | Site Development *                            | -                          | -         | Add                                                     |
| 🌋 Modification 🗸                                                                | 1.1        | Soil Excavation                               | 20-Dec-2024                | 31-C      |                                                         |
|                                                                                 | 2          | Foundation                                    | -                          | -         |                                                         |
|                                                                                 | 3          | PH Works                                      | -                          | -         |                                                         |
|                                                                                 | 4          | 1st Floor                                     | -                          | -         |                                                         |
|                                                                                 | 5          | 2nd Floor                                     | -                          | -         |                                                         |

**Step 7:** If the milestone is in-complete then select "No" and click on submit

| Skip to Main Content   FAQs   RTI                                                |            |                                               |                            | Milestone Statue                                 | ~ |
|----------------------------------------------------------------------------------|------------|-----------------------------------------------|----------------------------|--------------------------------------------------|---|
| Odisha Real Estate Regulatory Autho<br>ଓଡ଼ିଶା ସ୍ଥାବର ସମ୍ପର୍ଭି ନିସ୍ଟାମକ ପ୍ରାଧିକରଣ | rity       | Home About Us ∽ Co                            | mplaint ~ RE Agents        |                                                  | ~ |
| 🛠 Bashboard                                                                      | Project R  | egistration                                   |                            | Start Date: 20-Dec-2024                          |   |
| 🗷 Complaint Management 🗸 🗸                                                       | Project I  | 767<br>Milestone (Construction P              | an)                        | Has the Milestone been successfully completed? * |   |
| Project Registration                                                             |            | You ca                                        | n proceed to the next scre | en on O No                                       |   |
| My Projects     Apply Extension     Project Transfer                             | Total Mand | atory Milestones: 1 (Remaining: 0)<br>Block A |                            | Cancel                                           |   |
| Project Withdraw                                                                 | SI. No     | Construction Phase                            | Start Date                 | End                                              |   |
| 🗐 Project Management 🧹                                                           | 1          | Site Development *                            | -                          | -                                                |   |
| 😩 Modification 🗸 🗸                                                               | 1.1        | Soil Excavation                               | 20-Dec-2024                | 31-0                                             |   |
|                                                                                  | 2          | Foundation                                    | -                          | -                                                |   |
|                                                                                  | 3          | PH Works                                      | **                         | -                                                |   |

**Note:** If the status is not updated system will automatically take the milestone as not completed.

- Once updated, facilities are provided to edit and delete the record data.
- To update any changes, click on the Edit button.
- To delete the record data, click on the Delete Icon.
- If all the milestone details are entered correct, click on Save & Continue button and proceed to add the construction milestone of the project for other phases.
- Or, click on Save as Draft button to save the details in the draft format and submit later.

**Step 8:** Upload the "Tentative Construction Plan Prepared & Approved by Structural Engineer" and Click on "Save & Continue"

| <ul> <li>My Projects</li> <li>Apply Extension</li> <li>Project Transfer</li> <li>Project Withdraw</li> </ul> | Phase-1<br>Block Block A<br>Building S+4<br>Type<br>Construction Period                                                 |                                                                                                    |
|----------------------------------------------------------------------------------------------------|----------------------------------------------------------------------------------------------------|----------------------------------------------------------------------------------------------------|
| 🗐 Project Management 🛛 🗸                                                                                     | Start Date         20-Dec-2024           End Date         01-Mar-2025                                                   |                                                                                                    |
| X Modification V                                                                                             | +Add<br>Tentative Construction Plan Prepared & Approved by<br>Structural Engineer*<br>php5042_1739966567.pdf            |                                                                                                    |
|                                                                                                    | Once you fill above information, then 'Save and Continue' to enter Fund Source.  Previous Save as Draft Save & Continue | <ul> <li>▲</li> <li>●</li> <li>●</li></ul> |

#### 2.7 Construction & Financial Budget

**Step 1:** For the list of the construction milestone provided like Site Development, Land Demarcation etc., enter the Construction Percentage followed by the Milestone Percentage.

- On entering the percentage, click on Save button.
- Add the Construction and Milestone Percentage for each phase.
- Update the Financial and Construction Budget for each milestone per phase wise.
- Make sure the cumulative percentage of Financial and Construction Budget for each phase is 100% only.
- Once all the information is added, click on Save & Continue button and proceed to assign professionals.
- Or, click on Save as Draft button to save the details in the draft format and submit later.

| Complaint Management   Project Registration  My Projects                                | Construction and Financial Budget<br>(You can proceed to the next screen only after con<br>budget percentage across all phases should not e | 85%<br>figuring the milestone. Ensure<br>coeed 100% .) | that the combined financial and construction |   |
|-----------------------------------------------------------------------------------------|----------------------------------------------------------------------------------------------------|--------------------------------------------------------|----------------------------------------------|---|
| <ul> <li>Apply Extension</li> <li>Project Transfer</li> <li>Project Withdraw</li> </ul> | Phase-1, Block A 🗶                                                                                                    |                                                        | Thinancial progress in a                     | • |
| Project Management   Modification                                                       | Construction Milestones Site Development                                                                                                    | Construction (%)                                       | Financial (%)<br>10.00                       |   |
|                                                                                         | Soll Excavation                                                                                                    | 10.00                                                  | 10.00                                        | 8 |
|                                                                                         | Soll Filling                                                                                                    | 10.00                                                  | 10.00                                        | • |
|                                                                                         | Distempering & Colouring exteriors of all<br>units<br>Power Supply                                                                          | 10.00                                                  | 10.00                                        |   |
|                                                                                         | Installation & Charging of Transformer                                                                                                    | 10.00                                                  | 10.00                                        |   |
|                                                                                         |                                                                                                    | Previous                                               | Save as Draft Save & Continue                |   |

#### 2.8 Assign Professional

| Skip to Main Content   FAQs                |                                 | 🗟 Screen Reader                                | ¢ C – A +                         |
|--------------------------------------------|---------------------------------|------------------------------------------------|-----------------------------------|
| Odisha Real Estate<br>Regulatory Authority | Home About Us∨ Te               | ender Downloads ~ Agents Complain              | t ~ AB Welcome, ~<br>Ashish Bisht |
| 88 Dashboard                               | Project Registration            |                                                | (*) Mandatory                     |
| 🗹 Complaint Management 🖂                   | Assign Professionals            | 90%                                            |                                   |
| Agent Registration ~                       |                                 | (You can proceed to the next screen only after | assigning the professional)       |
| Project Registration                       | SI# Professional Type           | Professionals Info Membership/License No       | Action                            |
| My Projects                                | 1 Engineer *                    |                                                | +Assign                           |
| Apply Extension                            | 2 Architect *                   |                                                | +Assign                           |
| ▶ Project Transfer                         | 3 Chartered Accountant *        |                                                | +Assign                           |
| Project Withdraw                           | 4 Grievance Redressal Officer * |                                                | +Assign                           |
| III Dreiget Management                     | 5 Contractor                    |                                                | +Assign                           |
| En Project Management                      | 6 Agent                         |                                                | +Assign                           |
| ) Profile Modification $\sim$              |                                 |                                                |                                   |

**Step 1:** Click on "Assign" on Action Column to tag each professional Type.

**Step 2:** To tag a professional to the assigned role, enter the PAN Card/Mobile Number registered with RERA in the search to find the professional profile information & Click on Search button.

**Note:** If the PAN Card/Mobile Number searched is already present in the ORERA Data base the result will appear. Click on Assign to continue.

if the details displayed are wrong please contact ORERA 2.0 Helpdesk Team.

| B Dashboard                 | ~ | Project Registration |                      |                   |            | (*) Mandatory |  |  |
|-----------------------------|---|----------------------|----------------------|-------------------|------------|---------------|--|--|
| 🗹 Complaint Management \vee |   | Assign Professi      | Assign Professionals |                   |            |               |  |  |
| Project Registration ^      |   | Assign Engine        | ssign Engineer       |                   |            |               |  |  |
| My Projects                 |   | 8889928828           |                      |                   |            | Search        |  |  |
| Apply Extension             |   |                      |                      |                   |            |               |  |  |
| Project Transfer            |   | Name                 | LISHNA PRIYADARSHINI | Email             |            |               |  |  |
| Project Withdraw            |   | Mobile               | 8889928828           | PAN No.           | ABVDE5262H |               |  |  |
| 🕅 Project Management 🛛 🗸    |   | Membership No.       | 765437878            | Experience in Yrs | 0          |               |  |  |
|                             |   |                      |                      |                   | Cancel     | Assign        |  |  |
|                             |   |                      |                      |                   |            |               |  |  |

**Note:** If the searched details are not present in the database system will prompt to add new professional

| 88 Dashboard                                                  | < Project Registration | (*) Mandatory |
|---------------------------------------------------------------|------------------------|---------------|
| 🗹 Complaint Management \vee                                   | Assign Professionals   |               |
| Project Registration ^                                        | Assign Engineer        |               |
| My Projects                                                   | 8937628476             | Search        |
| <ul> <li>Apply Extension</li> <li>Project Transfer</li> </ul> | Add New Professional   |               |
| ▹ Project Withdraw                                            |                        | Cancel        |
| 🖺 Project Management 🧹                                        | 1                      |               |
|                                                               |                        |               |

Fill up the asked details of the professionals and click on assign.

| R: Dashboard                                  | Project Registration                                 | (*) Mandatory                        |
|-----------------------------------------------|------------------------------------------------------|--------------------------------------|
| ${\mathbb Z}$ Complaint Management $\ \ \lor$ | Assign Professionals                                 | 90%                                  |
| G Agent Registration                          | Professional Type : Engineer                         |                                      |
| Project Registration                          | Engineer License issuing Authority*<br>6243128407395 | License validity till*<br>2024-12-31 |
| Apply Extension     Project Transfer          | PAN No. *<br>ERT4653D                                | Name * Amit Dev                      |
| <ul> <li>Project Withdraw</li> </ul>          | Mobile No. *<br>7008934567                           | Email ID<br>amitdev⊚gmail.co         |
| Project Management                            | DOB * ()<br>1992-12-02                               | Experience (in years)                |
|                                               | Address                                              |                                      |
|                                               | Flat No./Plot No./House No. *                        | Area/Street/Sector * VSS Nagar       |
|                                               | Building/Apartment<br>Ashra                          | Town/City/Village * Bhubaneswar      |
|                                               | PIN Code *                                           | State *                              |
|                                               | District *                                           | ~                                    |
|                                               |                                                      | Cancel Add Professional              |

Step 3: Once all the professionals are added Click on "Save & Continue".

| ▶ My Projects                                                    |   | SI#  | Professional Type                     | Professionals Info                                                  | Membership/License No. | Action     |   |
|------------------------------------------------------------------|---|------|---------------------------------------|---------------------------------------------------------------------|------------------------|------------|---|
| <ul> <li>Apply Extension</li> <li>Project Transfer</li> </ul>    |   | 1    | Engineer *                            | LISHNA PRIYADARSHINI<br><br>\$8889928828 ***                        | 765437878              | +Modify    |   |
| <ul> <li>Project Withdraw</li> <li>Project Management</li> </ul> | ~ | 2    | Architect *                           | SATYA RANJAN PRUSTY<br>Sushreesarangi1234@gmail.com<br>7267267267 😭 | 25662                  | +Modify    |   |
| (3) Modification                                                 | ~ | 3    | Chartered Accountant *                | RAHUL KUMAR<br>sushreesarangi1234@gmail.com<br>7775444544           | 642376                 | +Modify    |   |
|                                                                  |   | 4    | Grievance Redressal Officer*          | My-self                                                             |                        | +Modify    |   |
|                                                                  |   | 5    | Contractor                            |                                                                     |                        | +Assign    |   |
|                                                                  |   | 6    | Real Estate Agent                     |                                                                     |                        | +Assign    |   |
|                                                                  |   | 000  | you fill above information than "Save | a and Castinua <sup>t</sup> to aster Drasara AEC Dataile            |                        |            | 1 |
|                                                                  |   | Sile | , you in above indifiation, then day  | Previous                                                            | Save as Draft Save     | & Continue | 8 |

#### 2.9 Project Preview

**Step 1:** Verify all the data entered earlier in the preview screen.

| Skip to Main Content   FAQs   RTI                                                  |                                                                                | 🖳 Scree                              | n Reader 📔 🌣 🕒 📄 🦷 A 🕂                      |
|------------------------------------------------------------------------------------|--------------------------------------------------------------------------------|--------------------------------------|---------------------------------------------|
| Odisha Real Estate Regulatory Autho<br>ଓଡିଶା ସ୍ଥାବର ସମ୍ପର୍ଭି ନିସ୍କାମକ ପ୍ରାଧିକରଣ    | r <b>ity</b> Home About Us∨ Com                                                | nplaint ~ RE Agents Downloads ~ Tend | er Status∨ Projects∨ <b>LC</b> <sup>×</sup> |
| Si Dashboard                                                                       | Project Preview                                                                |                                      |                                             |
| <ul> <li>Complaint Management</li> <li>Project Registration</li> </ul>             | Promoter Details                                                               | 95%                                  | ^                                           |
| <ul> <li>My Projects</li> <li>Apply Extension</li> <li>Project Transfer</li> </ul> | Promoter<br>Promoter's Entity Name                                             | e                                    |                                             |
| ▷ Project Withdraw I Project Management                                            | Partnership L B C<br>E-Mail Address Mobil<br>Ibconstructionscorporate@gmail.co | Constructions<br>le No.<br>1076120   |                                             |
| X Modification                                                                     | M<br>Alternate Mobile No. Telepi<br>                                           | phone No.                            |                                             |
|                                                                                    | Partnership Details                                                            |                                      |                                             |

Step 2: Select the declaration

| Agreement for Sale                                                                                                    | ~  |
|----------------------------------------------------------------------------------------------------|----|
| Project Document & Explanatory Note Details                                                                                                    | ~  |
| I L B Constructions. Solemnly affirm & declare that the particulars given herein are correct to [my/our] knowled<br>and belief and nothing material has been concealed by [me/us] therefrom | je |
| Once you fill above information, then 'Save and Continue' to make Payment.                                                                                                    |    |
| Previous Submit                                                                                                    |    |

#### Step 3: Click on Submit

|                      | Project Document & Explar             | natory Note Details |                                           | ~                 |          |
|----------------------|---------------------------------------|---------------------|-------------------------------------------|-------------------|----------|
|                      | (,                                    |                     | herein are correct to [my/our] knowl<br>n | edge              |          |
|                      | Data updat                            | ed successfully     |                                           |                   |          |
|                      | - I                                   | ок                  | Previous Sub                              | mit               |          |
| Government of Odisha | Digital India<br>Frence To Expression | india.gov.m         | Rent                                      | $\langle \rangle$ | <b>↑</b> |

#### 2.10 Change Parking

| Sten | <b>1:</b> Go to | Project | Management | Menu 8 | Click on  | Change I | Parking li | nk   |
|------|-----------------|---------|------------|--------|-----------|----------|------------|------|
| oup  | 1. 00 10        | TTOJECE | management | menu o | c unex on | ununge i | u king n   | 1117 |

| Skip to Main Content FAQs RTI                                                                                                    |            |                                |                                   |                                |                   | Screen Reader          | × (         | - A + |
|----------------------------------------------------------------------------------------------------|------------|--------------------------------|-----------------------------------|--------------------------------|-------------------|------------------------|-------------|-------|
| Odisha Real Estate Regulatory Author<br>ଓଡିଶା ସ୍ଥାବର ସମ୍ପରି ନିସ୍ନାମକ ପ୍ରାଧିକରଣ                                                                                                    | ity        | Home A                         | bout Us ∽ Comp                    | laint ∽ RE Agents              | Downloads ~       | Tender Statu           | s∨ Projects | ~ мс~ |
| Project Management                                                                                                    | SI.<br>No. | Application No.                | Project Name                      | Application Progress<br>Status | Payment<br>Status | Application Status     | Action      |       |
| Submit QPR     View QPR     Assertion of the set of the set o | 1          | ORERA1024394355<br>11-Oct-2024 | MAHALAXMI<br>PLAZA<br>Residential | 100%                           | Paid              | Certificate     Issued | •           |       |
| Annual Audit Certificate     Money Receipt     AFS                                                                                                    |            |                                |                                   |                                |                   |                        |             |       |
| Project Closure     Ownershin Tanging                                                                                                    |            |                                |                                   |                                |                   |                        |             |       |
| Project gallery     Booking Cancel                                                                                                    | Showing    | g 1 to 1 of 1 entries          |                                   |                                |                   | « Previous 1           | Next »      |       |
| Change Parking      Unload Additional                                                                                                    |            |                                |                                   |                                |                   |                        |             |       |
| Document                                                                                                    |            |                                |                                   |                                |                   |                        |             | 2     |

**Step 2:** Select Project, Phase & Block from the drop down and click on Next.

| Skip to Main Content   FAQs   RTI                                             |                                            | 🗟 Screen Reader 🛛 🖉 🔍 📃 🗕 🔺 +               |
|-------------------------------------------------------------------------------|--------------------------------------------|---------------------------------------------|
| Odisha Real Estate Regulatory Autho<br>ଓଡିଶା ସ୍ଥାବର ସମ୍ପରି ନିସ୍ଟାମକ ପ୍ରାଧିକରଣ | rity Home About Us ~ Complaint ~ RE Agents | Downloads ~ Tender Status ~ Projects ~ MC ~ |
| 88 Dashboard Dashboard                                                        | Change Parking                             | (*) Mandatory                               |
| 🗵 Complaint Management 🗸                                                      | Project* Phase*                            |                                             |
| Project Registration                                                          | MAHALAXMI PLAZA · Phase-1 Block*           | ~                                           |
| 💾 Project Management 🤍                                                        | Block 1 🗸                                  |                                             |
| 2 Modification V                                                              |                                            | Next                                        |
| Government of Odisha                                                          | Digital India<br>Digital India             |                                             |

**Step 3:** The parking configured at the time of project registration is displayed in the screen.

Click on Add button against the Unit Name if you want to change the parking (Covered/Open Parking).

| Skip to Main Content   FAQs   RTI                                  |                                 |                 |                       | 🖏 Screen Re        | ader 🛛 🌣 🍋 📔 🦳 🔺       | +  |
|--------------------------------------------------------------------|---------------------------------|-----------------|-----------------------|--------------------|------------------------|----|
| Odisha Real Estate Regulato<br>ଓଡିଶା ସ୍ଥାବର ସମ୍ପର୍ଭି ନିସ୍ଟାମକ ପ୍ରା | bry Authority<br>ଧିକରଣ          | Home About Us ~ | Complaint ~ RE Agents | Downloads ∽ Tender | Status v Projects v MC | )~ |
| Project Registration                                               | <ul> <li>Project Nar</li> </ul> | me Phase        | Block                 | Level              |                        |    |
| 🖑 Project Management                                               | MAHALAX                         | MIPLAZA Phase-1 | Block 1               | All                | ~                      |    |
| (2) Modification                                                   | SI No. #                        | Unit Name       | Covered Parking       | Open Parking       |                        |    |
|                                                                    | 1                               | 106-J           |                       | Add                | Add                    |    |
|                                                                    | 2                               | 107-К           |                       | Add                | Add                    |    |
|                                                                    |                                 |                 | 3                     | _                  |                        |    |
|                                                                    | 3                               | 108-L           | 5                     | Add                | Add                    |    |
|                                                                    | 4                               | 109-A           | <b>12</b>             | Add                | Add                    | ↑  |
|                                                                    | 5                               | 111-C           |                       | Add                | Add                    |    |
|                                                                    | 6                               | 112-D           |                       | Add                | Add                    | 0  |

**Step 4:** Select the parking no. from the drop down which are available to be assigned.

| Skip to Main ( | Content FAQs RTI                                                   |                      |                             |                       |                 |                  |                     |   |
|----------------|--------------------------------------------------------------------|----------------------|-----------------------------|-----------------------|-----------------|------------------|---------------------|---|
|                | )disha Real Estate Regulato<br>ାତିଶା ସ୍ଥାବର ସମ୍ପତ୍ତି ନିମ୍ଭାମକ ପ୍ରା | ory Authori<br>ଧିକରଣ | ty <sub>H</sub>             | ome About Us 🗸        | Complaint ~     | RE Agents        | Add Covered Parking | × |
|                | Project Registration                                               | ~                    | Project Name<br>MAHALAXMI F | Phase<br>LAZA Phase-1 |                 | Block<br>Block 1 | 1 X                 |   |
|                | Project Management                                                 | ~                    |                             |                       |                 |                  | 4                   |   |
|                | (2) Modification                                                   | ~                    | SI No. #                    | Unit Name             | Covered Parking |                  | 6                   | 1 |
|                |                                                                    |                      | 1                           | 106-J                 |                 |                  | 7                   | Ш |
|                |                                                                    |                      |                             |                       | e_0             |                  | 8                   | Ш |
|                |                                                                    |                      | 2                           | 107-К                 | 3               |                  | 9                   | Ш |
|                |                                                                    |                      | 3                           | 108-L                 | P<br>5          |                  |                     | J |
|                |                                                                    |                      | 4                           | 109-A                 | P<br>12         |                  |                     |   |
|                |                                                                    |                      | 5                           | 111-C                 |                 |                  |                     |   |
|                |                                                                    |                      | 6                           | 112-D                 |                 |                  |                     |   |

**Note:** You can also select multiple parking against a single unit and click on Add.

| Skip to Main Conter  | nt FAQs RTI                                                |                      |              |                |                 |                  |                     |   |
|----------------------|------------------------------------------------------------|----------------------|--------------|----------------|-----------------|------------------|---------------------|---|
| (ଲୁଲ) Odisl<br>ଓଡ଼ିଶ | ha Real Estate Regulato<br>॥ ସ୍ଥାବର ସମ୍ପର୍ଭି ନିସ୍ୱାମକ ପ୍ରା | ry Authorit<br>ଧିକରଣ | <b>у</b> но  | ome About Us 🗸 | Complaint ~     | RE Agents        | Add Covered Parking | × |
|                      | Project Registration                                       | ~                    | Project Name | Phase          |                 | Block<br>Block 1 | Choose Parking *:   | - |
|                      | 图 Project Management                                       |                      |              |                |                 |                  | Add                 |   |
|                      | 3 Modification                                             |                      | SI No. #     | Unit Name      | Covered Parking |                  |                     |   |
|                      |                                                            |                      | 1            | 106-J          |                 |                  |                     |   |
|                      |                                                            |                      | 2            | 107-К          |                 |                  |                     |   |
|                      |                                                            |                      | 3            | 108-L          |                 |                  |                     |   |
|                      |                                                            |                      | 4            | 109-A          | 12<br>8         |                  |                     |   |
|                      |                                                            |                      | 5            | 111-C          |                 |                  |                     |   |
|                      |                                                            |                      | 6            | 112-D          |                 |                  |                     |   |

| Skip to Main Content   FAQs   RTI                                               |          |           |                              | 🖏 Scree          | n Reader 🛛 🔅 🕻  | - A +       |
|---------------------------------------------------------------------------------|----------|-----------|------------------------------|------------------|-----------------|-------------|
| Odisha Real Estate Regulatory Author<br>ଓଡ଼ିଶା ସ୍ଥାବର ସମ୍ପରି ନିସ୍ନାମକ ପ୍ରାଧିକରଣ | rity     | Home Abou | t Us ∽ Complaint ∽ RE Agents | Downloads 🗸 Tend | er Status∨ Proj | ects 🗸 MC 🎽 |
| 🏨 Modification                                                                  | SI No. # | Unit Name | Covered Parking              | Ope              | n Parking       |             |
|                                                                                 | 1        | 106-J     |                              | Add              | Add             |             |
|                                                                                 | 2        | 107-K     |                              | Add              | Add             |             |
|                                                                                 | 3        | 108-L     |                              | Add              | Add             |             |
|                                                                                 | 4        | 109-A     |                              | Add              | Add             |             |
|                                                                                 | 5        | 111-C     |                              | Add              | Add             | $\uparrow$  |
|                                                                                 | 6        | 112-D     |                              | Add              | Add             | 8           |

**Step 5:** If you want delete the already assigned parking to the unit click on cross icon placed in the parking.

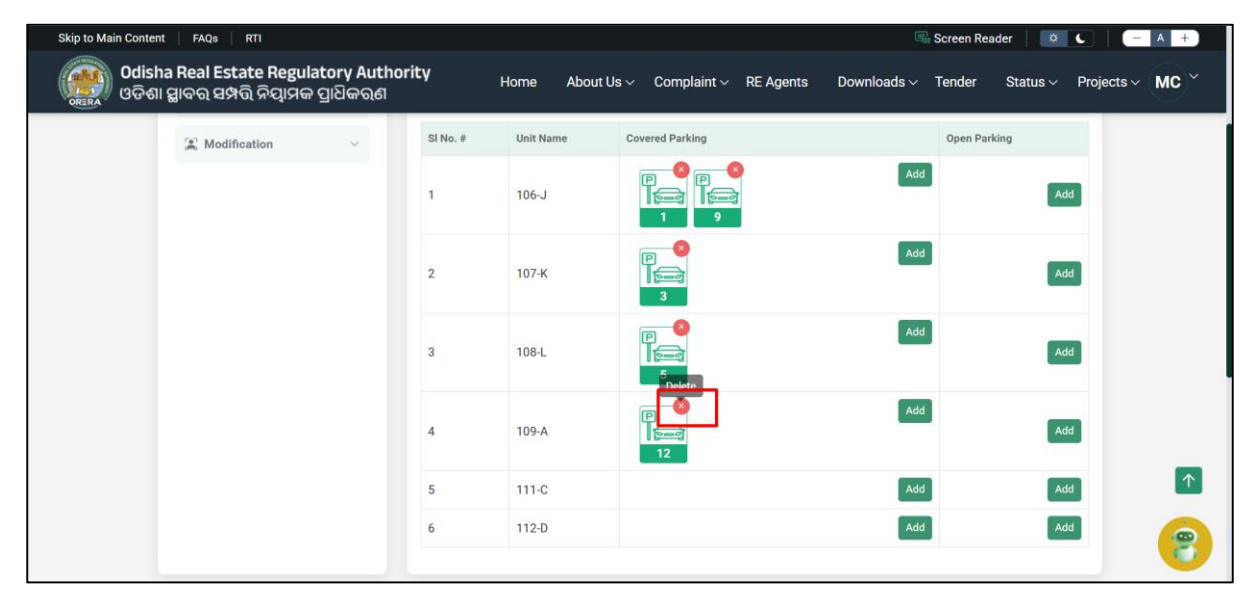

**Step 6:** In the confirmation pop-up click on "Yes, delete it" button if you want to delete the parking or Click on Cancel to keep the assigned parking unchanged.

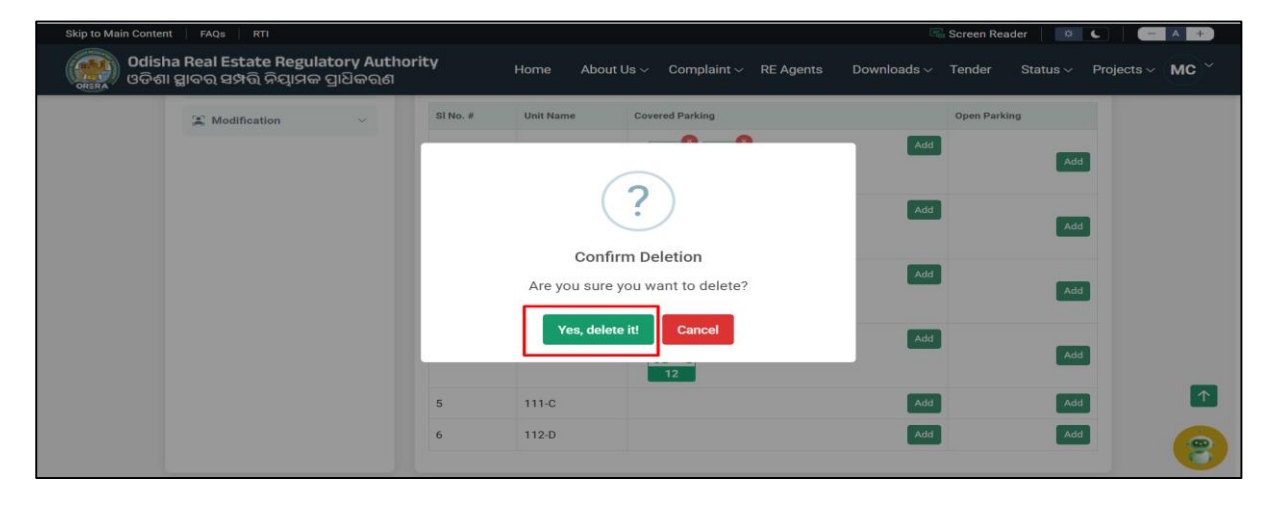

#### 2.11 Ownership tagging

| CLO        | . 1. | C - + - | Dereter | 1         | + N/        | 0 Cl:-1   | O          | la ! ' | T ' '                        | 12 1-  |
|------------|------|---------|---------|-----------|-------------|-----------|------------|--------|------------------------------|--------|
| <b>NTA</b> | nı   |         | Project | vianagem  | ρητ Ινιρηιι | X7 1 11CL | 2 ON LIM/N | erchin | $12\sigma\sigma$ in $\sigma$ | unk.   |
|            | U I. |         | IIUUUUU | 'iana cun | unt munu    |           |            | CISHID | I USSING.                    | IIIIN. |

| Skip to Main Content   FAQs   RTI                                        |                                            |       |                                |                                   |                   |               | Ę                 | Screen Reader          | ° (      | - A +       |
|--------------------------------------------------------------------------|--------------------------------------------|-------|--------------------------------|-----------------------------------|-------------------|---------------|-------------------|------------------------|----------|-------------|
| <b>Odisha Real Estate</b><br>ଓଡିଶା ସ୍ଥାବର ସମ୍ପତ୍ତି ନି                    | Regulatory Authority<br>ନିସ୍ଟାମକ ପ୍ରାଧିକରଣ |       | Home A                         | bout Us ∽ (                       | Complaint ~       | RE Agents     | Downloads $\vee$  | Tender Statu           | s∨ Proje | ects ~ MC ~ |
| Project Man                                                              | nagement A SI.                             | 2.    | Application No.                | Project Name                      | Applica<br>Status | tion Progress | Payment<br>Status | Application Status     | Action   |             |
| <ul> <li>Submit QPF</li> <li>View QPR</li> <li>Annual Aud</li> </ul>     | R<br>1<br>lit Certificate                  |       | ORERA1024394355<br>11-Oct-2024 | MAHALAXMI<br>PLAZA<br>Residential | 60000             | 100%          | ) Paid            | Certificate     Issued |          |             |
| <ul> <li>Money Received</li> <li>AFS</li> </ul>                          | elpt                                       |       |                                |                                   |                   |               |                   |                        |          |             |
| Project Clos     Ownership                                               | sure<br>Tagging Sho                        | owing | 1 to 1 of 1 entries            |                                   |                   |               |                   | « Previous             | Next »   |             |
| <ul> <li>Project gall</li> <li>Booking Ca</li> <li>Change Par</li> </ul> | ancel<br>rking                             |       |                                |                                   |                   |               |                   |                        |          | 1           |
| ▶ Upload Add<br>Document                                                 | ditional                                   |       |                                |                                   |                   |               |                   |                        |          | 8           |

Step 2: Select Project, Phase & Block from the drop down and click on Next.

| Skip to Main Content FAQs RTI                                                    |                                      | 🕓 Screen Reader 🔰 🔍 👘 🔺 🕂                          |
|----------------------------------------------------------------------------------|--------------------------------------|----------------------------------------------------|
| Odisha Real Estate Regulatory Author<br>ଓଡିଶା ସ୍ଥାବର ସମ୍ପର୍ଭି ନିସ୍ନାମକ ପ୍ରାଧିକରଣ | ity Home About Us ~ Complaint ~ RE A | Agents Downloads ~ Tender Status ~ Projects ~ MC ~ |
| 🛞 Dashboard                                                                      | Generate Ownership                   | (*) Mandatory                                      |
| 🗹 Complaint Management 🖂                                                         | Project* P                           | hase*                                              |
| 🖾 Project Registration 🛛 🗸                                                       | Block*                               | Phase-I                                            |
| Project Management                                                               | Block 1 ~                            |                                                    |
| ► Submit QPR                                                                     |                                      |                                                    |
| ► View QPR                                                                       |                                      | Next                                               |
| Annual Audit Certificate                                                         |                                      |                                                    |
| ▹ Money Receipt                                                                  |                                      |                                                    |
| ► AFS                                                                            |                                      |                                                    |
| ► Project Closure                                                                |                                      |                                                    |
| Ownership Tagging                                                                |                                      |                                                    |
| Project gallery                                                                  |                                      |                                                    |

Step 3: The list of Units for the selected project, Phase & Block is displayed.

| Skip to Main Content   FAQs   RTI                                               |                      |               |                     | E.               | Screen Reader 🔰 🧖 | 6 - A +         |
|---------------------------------------------------------------------------------|----------------------|---------------|---------------------|------------------|-------------------|-----------------|
| Odisha Real Estate Regulatory Auth<br>ଓଡ଼ିଶା ସ୍ଥାବର ସମ୍ପର୍ଭି ନିସ୍ଟାମକ ପ୍ରାଧିକରଣ | nority Home          | About Us ∽ Co | mplaint ~ RE Agents | Downloads $\sim$ | Tender Status∨    | Projects 🗸 MC 🎽 |
| 88 Dashboard                                                                    | «<br>Ownership Taggi | ng            |                     |                  |                   |                 |
| 🗹 Complaint Management 🗠                                                        | Phase-1, Block 1     |               |                     |                  |                   |                 |
| 🖾 Project Registration 🗸 🗸                                                      | Building Type: S+4   | No.           | of Levels: 5        | No. of House     | ng Levels: 5      |                 |
| Project Management 🔿                                                            | SI<br>No.            | Unit No.      | Ownership*          | Unit Type*       | Is Available*     |                 |
| Submit QPR     View QPR                                                         | 1 Stilt              | 101-E         | Promoter            | 3.5 BHK          | Available         |                 |
| ► Annual Audit Certificate                                                      | 2 Stilt              | 102-F         | Land Owner          | 4 BHK            | Booked            |                 |
| <ul> <li>Money Receipt</li> <li>AFS</li> </ul>                                  | 3 Stilt              | 103-G         | Promoter            | 4 BHK            | Available         |                 |
| Project Closure                                                                 | 4 Stilt              | 104-H         | Promoter            | 2 BHK            | Available         |                 |
| Ownership Tagging                                                               | 5 Stilt              | 105-1         | Promoter            | 4 BHK            | Available         | 9               |
| Project gallery                                                                 | 6                    |               |                     | 3.1              |                   |                 |

**Step 4:** To change the ownership of the unit Click on Ownership drop-down and select the ownership type (Promoter/Landowner/Bank).

| Skip to Main Content   FAQs   RTI                                                  |     |         |            |             |                               |                  | Screen Reader 👘 🔅 | <b>L</b> – | A + |
|------------------------------------------------------------------------------------|-----|---------|------------|-------------|-------------------------------|------------------|-------------------|------------|-----|
| ) Odisha Real Estate Regulatory Author<br>ଓଡିଶା ସ୍ଥାବର ସମ୍ପତ୍ତି ନିସ୍ଟାମକ ପ୍ରାଧିକରଣ | ity | Home    | About Us 🗸 | Complaint \ | <ul> <li>RE Agents</li> </ul> | Downloads $\vee$ | Tender Status∨    | Projects 🗸 | мс` |
| Project gallery                                                                    | _   |         |            | _           |                               |                  |                   | _          |     |
| Booking Cancel                                                                     | 6   | Floor 1 | 106-J      |             | Promoter                      | 4 BHK            | Available         |            |     |
| Change Parking                                                                     | 7   | Floor 1 | 107-К      |             | Select<br>Promoter            | 2 BHK            | Booked            |            |     |
| Upload Additional Document                                                         |     |         |            |             | Land Owner                    |                  |                   |            |     |
|                                                                                    | 8   | Floor 1 | 108-L      |             | Bank                          | 4 BHK            | Available         |            |     |
| X Modification V                                                                   | 9   | Floor 1 | 109-A      |             | Promoter                      | 4 BHK            | Available         |            |     |
|                                                                                    | 10  | Floor 4 | 110-B      |             | Promoter                      | 4 BHK            | Available         |            |     |
|                                                                                    | 11  | Floor 2 | 111-C      |             | Promoter                      | 2 BHK            | Available         |            |     |
|                                                                                    | 12  | Floor 3 | 112-D      |             | Land Owner                    | 2 BHK            | Available         |            |     |
|                                                                                    |     |         |            |             |                               |                  | Cancel Submit     |            |     |
|                                                                                    |     |         |            |             |                               |                  |                   |            | 3   |

**Step 5:** To Change the Unit Type of the unit Click on the unit type drop-down and the value which are (1 BHK/2 BHK .etc)

| Skip to Main Content   FAQs   RTI                                                |      |         |            |                       | 🖫 Scre            | en Reader 🛛 🌣 | <b>L</b>   - | A + |
|----------------------------------------------------------------------------------|------|---------|------------|-----------------------|-------------------|---------------|--------------|-----|
| Odisha Real Estate Regulatory Author<br>ଓଡିଶା ସ୍ଥାବର ସମ୍ପର୍ଭି ନିସ୍ଟାମକ ପ୍ରାଧିକରଣ | rity | Home    | About Us 🗸 | Complaint ~ RE Agents | Downloads 🗸 🛛 Ten | der Status 🗸  | Projects ~   | мс~ |
| Project gallery                                                                  |      |         |            |                       | ,                 | 1             | _            |     |
| Booking Cancel                                                                   | 6    | Floor 1 | 106-J      | Land Owner            | 4 BHK             | Available     |              |     |
| Change Parking                                                                   | 7    | Floor 1 | 107-К      | Promoter              | Select<br>3.5 BHK | Booked        |              |     |
| Upload Additional Document                                                       |      |         |            |                       | 4 BHK             |               |              |     |
| 10° Madifeeting                                                                  | 8    | Floor 1 | 108-L      | Promoter              | 2 BHK             | Available     |              |     |
| Modification V                                                                   | 9    | Floor 1 | 109-A      | Promoter              | 1 BHK<br>3 BHK    | Available     |              |     |
|                                                                                  | 10   | Floor 4 | 110-B      | Promoter              | 4 DHK             | Available     |              |     |
|                                                                                  | 11   | Floor 2 | 111-C      | Promoter              | 2 BHK             | Available     |              |     |
|                                                                                  | 12   | Floor 3 | 112-D      | Land Owner            | 2 BHK             | Available     |              |     |
|                                                                                  |      |         |            |                       |                   |               |              | T   |
|                                                                                  |      |         |            |                       | Са                | Incel Submit  |              | 2   |

**Step 6:** To Change the Status of the unit Click on the "Is Available" drop-down and the value which are (Available/Booked).

| Skip to Main Content   FAQs   RTI                                                |      |         |                 |                            | 🖳 Scr                | een Reader 🛛 🌣 🕻    | - A +          |
|----------------------------------------------------------------------------------|------|---------|-----------------|----------------------------|----------------------|---------------------|----------------|
| Odisha Real Estate Regulatory Author<br>ଓଡିଶା ସ୍ଥାବର ସମ୍ପର୍ଭି ନିସ୍ଟାମକ ପ୍ରାଧିକରଣ | rity | Home    | About Us $\sim$ | Complaint $\lor$ RE Agents | Downloads $\vee$ Ter | nder Status v P     | rojects ~ MC ~ |
| <ul> <li>Project gallery</li> <li>Booking Cancel</li> </ul>                      | 6    | Floor 1 | 106-J           | Land Owner                 | 4 ВНК                | Available           | ]              |
| <ul> <li>Change Parking</li> <li>Upload Additional Document</li> </ul>           | 7    | Floor 1 | 107-К           | Promoter                   | 2 BHK                | Available<br>Booked |                |
| X Modification                                                                   | 8    | Floor 1 | 108-L           | Promoter                   | 4 BHK                | Available           |                |
|                                                                                  | 9    | Floor 1 | 109-A           | Promoter                   | 4 BHK                | Available           |                |
|                                                                                  | 10   | Floor 4 | 110-B           | Promoter                   | 4 BHK                | Available           |                |
|                                                                                  | 12   | Floor 3 | 112-D           | Land Owner                 | 2 BHK                | Available           |                |
|                                                                                  |      |         |                 |                            |                      |                     | <b>↑</b>       |
|                                                                                  |      |         |                 |                            | Ca                   | ancel Submit        | 8              |

**Step 7:** After selecting the required changes for the all the units under the project, click on Submit.

| Skip to Main Content FAQs RTI                                             |                                                              | 🖷 Screen Reader 📔 🧧 🌑 📔 📻 📥 🛨               |
|---------------------------------------------------------------------------|--------------------------------------------------------------|---------------------------------------------|
| Odisha Real Estate Regulatory Au<br>ଓଡିଶା ସ୍ଥାବର ସମ୍ପର୍ଭି ନିୟାମକ ପ୍ରାଧିକଟ | u <b>thority</b> Home About Us ~ Complaint ~ RE Agents<br>ල් | Downloads < Tender Status < Projects < MC < |
| 83 Dashboard                                                              | Conarata Ownerchin                                           | (*) Mandatory                               |
| 🗵 Complaint Management 🖂                                                  |                                                              |                                             |
| 🖾 Project Registration 🛛 👻                                                |                                                              | ¥                                           |
| 🖭 Project Management 🔷                                                    | Success                                                      |                                             |
| Submit QPR                                                                | Data saved successfully                                      |                                             |
| > View QPR                                                                | ок                                                           | Next                                        |
| Annual Audit Certificate                                                  |                                                              | _                                           |
| Money Receipt                                                             |                                                              |                                             |
| ➢ AFS                                                                     |                                                              |                                             |
| ➢ Project Closure                                                         |                                                              |                                             |
| Ownership Tagging                                                         |                                                              |                                             |
| h Project collegy                                                         |                                                              |                                             |

Note:

• please contact our helpdesk "0674 – 2570757" for any assistance or to report issues during the process.

#### 3 For Plotted Scheme Projects

#### 3.1 Getting Started

Enter the website link "**https://rera.odisha.gov.in/home**" in the browser and further the page navigates to the Home page of the Web application.

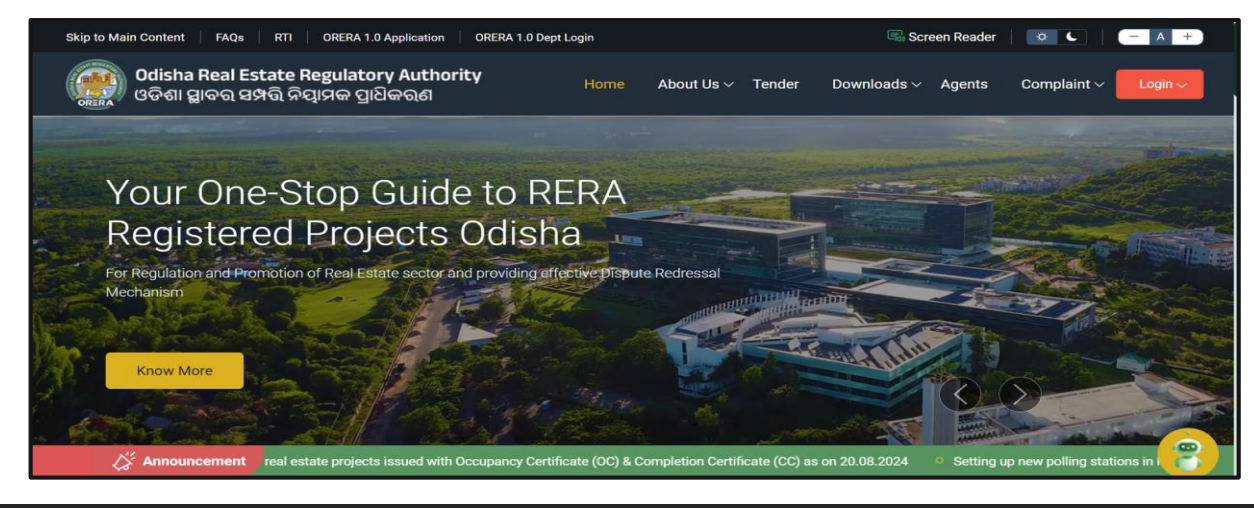

#### 3.2 Login

Click on Login Button located on the left hand side upper corner and select "promoter".

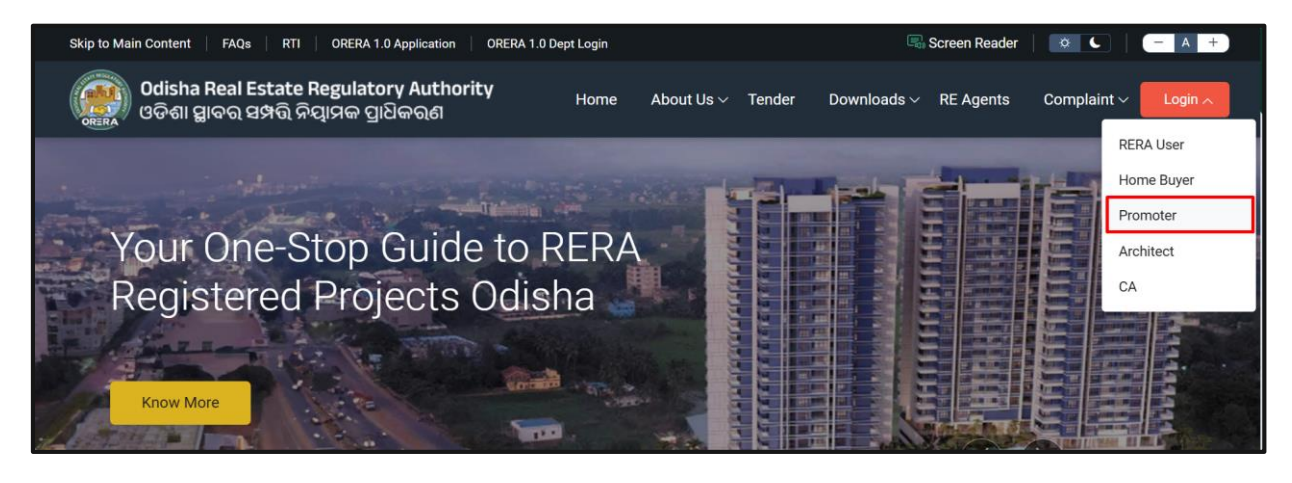

Enter the registered mobile no./E-mail ID and click on "Generate OTP" button

| Skip to Main Content FAQs                  | 🖳 Screen Reader 📔 🖉 🦳 📥 🔸                                     |
|--------------------------------------------|---------------------------------------------------------------|
| Odisha Real Estate<br>Regulatory Authority | Home About Us V Tender Downloads V Agents Complaint V Login V |
|                                            | Promoter Login                                                |
| How to register a project?                 | Email / Mobile Number :                                       |
| 1. Verify yourself                         | $\sim$                                                        |
| 2. Add personal or company details         | Generate OTP                                                  |
|                                            | 8                                                             |

Further a OTP is generated and sent to the added email or phone number.

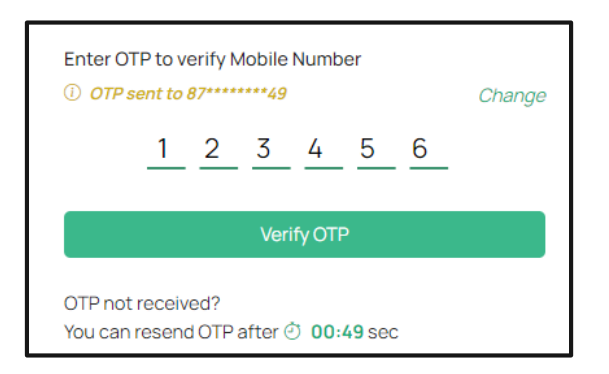

Enter the respective OTP in the text box field and Click the **Verify OTP** button.

#### 3.3 Project Registration $\rightarrow$ My Projects

Go to project Registration Menu and click My Projects link. Click on "Action" of the project for which data is to be updated and select "Edit Project Details".

| 🛞 Dashboard                                                    | My F       | rojects                        |                                                                |                                |                   | Register New Pro       | oject                                     |
|----------------------------------------------------------------|------------|--------------------------------|----------------------------------------------------------------|--------------------------------|-------------------|------------------------|-------------------------------------------|
| 🗹 Complaint Management 🗸                                       | Sear       | ch by Application No.          | / Project Name                                                 |                                |                   | Q 7 Fil                | lter                                      |
| Project Registration ^                                         |            |                                |                                                                |                                |                   | Items Per Page:        | Edit Project Details                      |
| My Projects     Apply Extension                                | SI.<br>No. | Application No.                | Project Name                                                   | Application Progress<br>Status | Payment<br>Status | Application Status     | View Project Details<br>Objection History |
| <ul> <li>Project Transfer</li> <li>Project Withdraw</li> </ul> | 1          | ORERA0624426683<br>12-Jun-2024 | LINGARAJ ESTATE<br>CELESTIA<br>Residential<br>RP/26/2024/01221 | 100%                           | Paid              | Certificate     Issued | View Money Receipt<br>View Certificate    |
| Project Management                                             | 2          | ORERA0424308656<br>08-Apr-2024 | LINGARAJ ESTATE<br>Plotted Scheme<br>RP/26/2024/01237          | 100%                           | Paid              | Certificate<br>Issued  | :                                         |

**Step 1:** Click on "Assign" on Action Column to tag each professional Type.

| Skip to Main Content   FAQs                               |                                 | 🗟 Screen R                         | eader   💠 🕻   🗕 A +                       |    |
|-----------------------------------------------------------|---------------------------------|------------------------------------|-------------------------------------------|----|
| Odisha Real Estate<br>Regulatory Authority                | Home About Us ∨ Te              | nder Downloads v Agents            | Complaint ~ AB Welcome, Ashish Bisht      | ÷. |
| 88 Dashboard                                              | Project Registration            |                                    | (*) Mandatory                             |    |
| 🗹 Complaint Management 🔗                                  | Accian Professionals            | 90%                                |                                           |    |
| Agent Registration ~                                      | Assign Professionals            | (You can proceed to the next scree | en only after assigning the professional) |    |
| Project Registration                                      | Sl# Professional Type           | Professionals Info Membersh        | ip/License No. Action                     |    |
| My Projects                                               | 1 Engineer *                    |                                    | +Assign                                   |    |
| Apply Extension                                           | 2 Architect *                   |                                    | +Assign                                   |    |
| Project Transfer                                          | 3 Chartered Accountant *        |                                    | +Assign                                   |    |
| Project Withdraw                                          | 4 Grievance Redressal Officer * |                                    | +Assign                                   |    |
| III Draiget Management                                    | 5 Contractor                    |                                    | +Assign                                   |    |
| ej Project Management V                                   | 6 Agent                         |                                    | +Assign                                   |    |
| $[m_{\rm eff}]^{\rm Schurch}$ Profile Modification $\sim$ |                                 |                                    |                                           |    |

**Step 2:** To tag a professional to the assigned role, enter the PAN Card/Mobile Number registered with RERA in the search to find the professional profile information & Click on Search button.

**Note:** If the PAN Card/Mobile Number searched is already present in the ORERA Data base the result will appear. Click on Assign to continue.

if the details displayed are wrong please contact ORERA 2.0 Helpdesk Team.

| 88 Dashboard             | Project Registrati | Project Registration |                   |            |        |  |  |  |
|--------------------------|--------------------|----------------------|-------------------|------------|--------|--|--|--|
| 🗹 Complaint Management 🗸 | Assign Professi    | Assign Professionals |                   |            |        |  |  |  |
| Project Registration     | Assign Engine      | Assign Engineer      |                   |            |        |  |  |  |
| ▹ My Projects            | 8889928828         |                      |                   |            | Search |  |  |  |
| Apply Extension          |                    |                      |                   |            |        |  |  |  |
| Project Transfer         | Name               | LISHNA PRIYADARSHINI | Email             |            |        |  |  |  |
| Project Withdraw         | Mobile             | 8889928828           | PAN No.           | ABVDE5262H |        |  |  |  |
| 門 Project Management ~   | Membership No.     | 765437878            | Experience in Yrs | 0          |        |  |  |  |
|                          |                    |                      |                   | Cancel     | Assign |  |  |  |

**Note:** If the searched details are not present in the database system will prompt to add new professional

| Se Dashboard                | Project Registration        | (*) Mandatory |
|-----------------------------|-----------------------------|---------------|
| 🗷 Complaint Management \vee | sos<br>Assign Professionals |               |
| Project Registration        | Assign Engineer             |               |
| ▹ My Projects               | 8937628476                  | Search        |
| Apply Extension             | Add May Declarational       |               |
| Project Transfer            | Add New Protessional        |               |
| Project Withdraw            |                             | Cancel        |
| 🖻 Project Management 🗸 🗸    |                             |               |
|                             |                             |               |
|                             |                             |               |

Fill up the asked details of the professionals and click on assign.

| 88 Dashboard           | « | Project Registration                | (*) Mandatory           |
|------------------------|---|-------------------------------------|-------------------------|
| 🖄 Complaint Management | ~ | 90%<br>Assign Professionals         |                         |
| Agent Registration     | ~ | Professional Type : Engineer        |                         |
| Project Registration   | ~ | Engineer License issuing Authority* | License validity till*  |
| My Projects            |   | 6243128407395                       | 2024-12-31              |
| Apply Extension        |   | PAN No. *                           | Name *                  |
| Project Transfer       |   | ERT4653D                            | Amit Dev                |
| Project Withdraw       |   | Mobile No. *                        | Email ID                |
| I Project Management   | ~ | 7008934567                          | amitdev@gmail.co        |
| Fi Project Management  |   | DOB * 🚯                             | Experience (in years)   |
| Profile Modification   | ~ | 1992-12-02                          | 5                       |
|                        |   |                                     |                         |
|                        |   | Address                             |                         |
|                        |   | Flat No./Plot No./House No. *       | Area/Street/Sector *    |
|                        |   | 34                                  | VSS Nagar               |
|                        |   | Building/Apartment                  | Town/City/Village *     |
|                        |   | Ashra                               | Bhubaneswar             |
|                        |   | PIN Code *                          | State *                 |
|                        |   | 751007                              | Odisha ~                |
|                        |   | District *                          |                         |
|                        |   | Khordha ~                           |                         |
|                        |   |                                     |                         |
|                        |   |                                     | Cancel Add Professional |

Step 3: Once all the professionals are added Click on "Save & Continue".

| My Projects                                                      |   | SI#  | Professional Type                       | Professionals Info                                                  | Membership/License No. | Action     |
|------------------------------------------------------------------|---|------|-----------------------------------------|---------------------------------------------------------------------|------------------------|------------|
| <ul> <li>Apply Extension</li> <li>Project Transfer</li> </ul>    |   | 1    | Engineer *                              | LISHNA PRIYADARSHINI                                                | 765437878              | +Modify    |
| <ul> <li>Project Withdraw</li> <li>Project Management</li> </ul> | ~ | 2    | Architect *                             | SATYA RANJAN PRUSTY<br>sushreesarangi1234@gmail.com<br>7267267267 🔋 | 25662                  | +Modify    |
| (2) Modification                                                 | ~ | 3    | Chartered Accountant *                  | RAHUL KUMAR<br>sushreesarangi1234@gmail.com<br>7775444544 🍟         | 642376                 | +Modify    |
|                                                                  |   | 4    | Grievance Redressal Officer*            | My-self                                                             |                        | +Modify    |
|                                                                  |   | 5    | Contractor                              |                                                                     |                        | +Assign    |
|                                                                  |   | 6    | Real Estate Agent                       |                                                                     |                        | +Assign    |
|                                                                  |   |      |                                         |                                                                     |                        | 1          |
|                                                                  |   | Once | e you fill above information, then 'Saw | e and Continue' to enter Prepare AFS Details.                       |                        |            |
|                                                                  |   |      |                                         | Previous                                                            | Save as Draft Save     | & Continue |

#### 3.5 **Project Preview**

Skip to Main Content | FAQs | RTI 🖏 Screen Reader 🔰 🔯 🕒 📗 - A + Odisha Real Estate Regulatory Authority ଓଡିଶା ସ୍ଥାବର ସମ୍ପତ୍ତି ନିଯ୍ୟମକ ପ୍ରାଧିକରଣ Status - Projects - LC - ${\small Home} \qquad {\small About\,Us} \lor \quad {\small Complaint} \lor \quad {\small RE\,Agents} \qquad {\small Downloads} \lor \quad {\small Tender}$ « Project Preview 88 Dashboard 🗹 Complaint Management 🖂 Promoter Details ^ My Projects Promoter Apply Extension Promoter's Entity Project Transfer Name Partnership L B Constructions Project Withdraw E-Mail Address Mobile No. lbconstructionscorporate@gmail.co 9437076120 Project Management m Telephone No. Alternate Mobile No. C Modification 8 Partnership Details

**Step 1:** Verify all the data entered earlier in the preview screen.

#### Step 2: Select the declaration

| Agreement for Sale                                                                                                    | · |
|----------------------------------------------------------------------------------------------------|---|
| Project Document & Explanatory Note Details                                                                                                    | , |
| I L B Constructions. Solemnly affirm & declare that the particulars given herein are correct to [my/our] knowledg<br>and belief and nothing material has been concealed by [me/us] therefrom |   |
| Once you fill above information, then 'Save and Continue' to make Payment.                                                                                                    |   |
| Previous Submit                                                                                                    |   |

Step 3: Click on Submit

|                      | Project Document & Explar         | natory Note Details |                                            | ~          |   |
|----------------------|-----------------------------------|---------------------|--------------------------------------------|------------|---|
|                      | (,                                |                     | herein are correct to [my/our] knowle<br>n | edge       |   |
|                      | Data updat                        | ed successfully     | Previous Subr                              | nit        |   |
|                      | ок                                |                     |                                            |            |   |
| Government of Odisha | Digital India<br>Power To Empower | india.gov.in        | CHARLE IN INDIA                            | $\bigcirc$ | 1 |

#### 3.6 Ownership tagging

| kip to Main Content   FAQs   RTI                                                |            |                                |                                   |                                | 5                 | Screen Reader          | × • •           | A + |
|---------------------------------------------------------------------------------|------------|--------------------------------|-----------------------------------|--------------------------------|-------------------|------------------------|-----------------|-----|
| Odisha Real Estate Regulatory Autho<br>ଓଡିଶା ସ୍ଥାବର ସମ୍ପର୍ଭି ନିସ୍ଟାମକ ପ୍ରାଧିକରଣ | ority      | Home A                         | bout Us ∽ Comp                    | laint ∽ RE Agents              | Downloads ~       | Tender Statu           | is ∨ Projects ∨ | MC  |
| Project Management                                                              | SI.<br>No. | Application No.                | Project Name                      | Application Progress<br>Status | Payment<br>Status | Application Status     | Action          |     |
| Submit QPR     View QPR     Annuel Audit Contificate                            | 1          | ORERA1024394355<br>11-Oct-2024 | MAHALAXMI<br>PLAZA<br>Residential | 100%                           | Paid              | Certificate     Issued | •               |     |
| Annual Addit Certificate     Money Receipt     AFS                              |            |                                |                                   |                                |                   |                        |                 |     |
| <ul> <li>Project Closure</li> <li>Ownership Tagging</li> </ul>                  |            |                                |                                   |                                |                   |                        | _               |     |
| <ul> <li>Project gallery</li> <li>Booking Cancel</li> </ul>                     | Showing    | g 1 to 1 of 1 entries          |                                   |                                |                   | « Previous             | Next »          |     |
| Change Parking     Upload Additional                                            |            |                                |                                   |                                |                   |                        |                 | 1   |
| Document                                                                        |            |                                |                                   |                                |                   |                        |                 | 2   |

Step 1: Go to Project Management Menu & Click on Ownership Tagging link

**Step 2:** Select Project & Phase from the drop down and click on Next.

| Skip to Main Content   FAQs   RTI                                         |                                                            | 🖏 Screen Reader 🛛 🔍 🦳 📥 🕂                                                                        |
|---------------------------------------------------------------------------|------------------------------------------------------------|--------------------------------------------------------------------------------------------------|
| Odisha Real Estate Regulatory /<br>ଓଡିଶା ସ୍ଥାବର ସମ୍ପର୍ଭି ନିସ୍ଟାମକ ପ୍ରାଧିକ | l <b>uthority</b> Home About Us ~ Complaint ~ RE Age<br>ରଣ | ients Downloads $\sim$ Tender Status $\sim$ Projects $\sim$ $\mathbf{L}$ $\stackrel{\sim}{\sim}$ |
| 88 Dashboard                                                              | Generate Ownership                                         | (*) Mandatory                                                                                    |
| 🗹 Complaint Management \vee                                               | Project* Phas                                              | ise*                                                                                             |
| 🖾 Project Registration 🗸 🗸                                                | LINGARAJ ESTATE V                                          | Phase-1 ~                                                                                        |
| Project Management                                                        |                                                            | Next                                                                                             |
| Submit QPR                                                                |                                                            |                                                                                                  |
| View QPR                                                                  |                                                            |                                                                                                  |
| Annual Audit Certificate                                                  |                                                            |                                                                                                  |
| Money Receipt                                                             |                                                            |                                                                                                  |
| ▶ AFS                                                                     |                                                            |                                                                                                  |
| ▶ Project Closure                                                         |                                                            |                                                                                                  |
| Ownership Tagging                                                         |                                                            | 8                                                                                                |
| h Balada II.                                                              |                                                            |                                                                                                  |

**Step 3:** The list of Plots for the selected Project & Phase is displayed.

| Skip to Main Content   FAQs   RTI                                            |                |               |                                  |                            | Screen Reader       | - A +         |
|------------------------------------------------------------------------------|----------------|---------------|----------------------------------|----------------------------|---------------------|---------------|
| Odisha Real Estate Regulatory A<br>ଓଡିଶା ସ୍ଥାବର ସମ୍ପର୍ତ୍ତି ନିସ୍ନାମକ ପ୍ରାଧିକର | ithority<br>ଟା | Home          | About Us $\lor$ Complaint $\lor$ | RE Agents Downloads $\sim$ | Tender Status ∨ Pro | ojects ~ LL ~ |
| 88 Dashboard                                                                 | «<br>Own       | nership Taggi | ng                               |                            |                     |               |
| 🗹 Complaint Management 🖂                                                     | Ph             | ase-1,        |                                  |                            |                     |               |
| 🖾 Project Registration 🛛 🗸                                                   |                | Platik        | Querralit                        | to built                   |                     |               |
| 🕅 Project Management 🛛 🔿                                                     | 1              | 101           | Promote                          | er Avail                   | able                |               |
| Submit QPR                                                                   | 2              | 102           | Promote                          | er Avail                   | able                |               |
| <ul> <li>View QPR</li> <li>Annual Audit Certificate</li> </ul>               |                |               |                                  |                            |                     |               |
| Money Receipt                                                                |                |               |                                  |                            | Cancel Submit       |               |
| AFS     Project Closure                                                      |                |               |                                  |                            |                     |               |
| Ownership Tagging                                                            |                |               |                                  |                            |                     | 8             |
|                                                                              |                |               |                                  |                            |                     |               |

**Step 4:** To change the ownership of the Plot Click on Ownership drop-down and select the ownership type (Promoter/Landowner/Bank).

| Skip to Main Content   FAQs   RTI                                              |                                                                                                    | 🗟 Screen Reader 🛛 🔅 🕒 📄 🔺 +                                             |
|--------------------------------------------------------------------------------|----------------------------------------------------------------------------------------------------|-------------------------------------------------------------------------|
| Odisha Real Estate Regulatory Auti<br>ଓଡିଶା ସ୍ଥାବର ସମ୍ପର୍ଭି ନିସ୍ଟାମକ ପ୍ରାଧିକରଣ | N <b>ority</b> Home About Us ~ Complaint ~ RE Agen                                                                                                    | Its Downloads $\sim$ Tender Status $\sim$ Projects $\sim$ $\Box$ $\sim$ |
| Si Dashboard                                                                   | Cwnership Tagging                                                                                                    |                                                                         |
| Project Registration                                                           | Phase-1,<br>SI No. Plot No. Ownership*                                                                                                    | ts Available*                                                           |
| 🕱 Modification 🗸 🗸                                                             | 1     101     Promoter       2     102     Promoter       Land Owner     Land Owner                                                                                                    | Available                                                               |
|                                                                                | Bank                                                                                                    | Cancel Submit                                                           |
| Coursement of Odisha                                                           | * The same of the same of the |                                                                         |

**Step 5:** To Change the Status of the unit Click on the "Is Available" drop-down and the value which are (Available/Booked).

| Skip to Main Content   FAQs   RTI                                        |                |                |                                          | 🔜 Screen Reader         | × • • +                         |
|--------------------------------------------------------------------------|----------------|----------------|------------------------------------------|-------------------------|---------------------------------|
| Odisha Real Estate Regulatory A<br>ଓଡିଶା ସ୍ଥାବର ସମ୍ପରି ନିସ୍ନାମକ ପ୍ରାଧିକର | uthority<br>ବା | Home Abo       | out Us $\lor$ Complaint $\lor$ RE Agents | Downloads ∨ Tender Stat | us v Projects v LL <sup>v</sup> |
| 88 Dashboard                                                             | «<br>Own       | ership Tagging |                                          |                         |                                 |
| $	rianglesize{2}$ Complaint Management $\ 	imes$                         | Pha            | se-1,          |                                          |                         |                                 |
| 🖾 Project Registration 🗸 🗸                                               |                |                | a multiple                               |                         |                                 |
| 🖭 Project Management 🔷 🔿                                                 | 1              | 101            | Ownership*                               | Is Available            |                                 |
| Submit QPR                                                               | -              | 101            | Folloter                                 | Available               |                                 |
| View QPR                                                                 | 2              | 102            | Promoter                                 | Booked                  |                                 |
| Annual Audit Certificate                                                 |                |                |                                          |                         |                                 |
| Money Receipt                                                            |                |                |                                          | Cancel                  | Submit                          |
| ► AFS                                                                    |                |                |                                          |                         |                                 |
| ▹ Project Closure                                                        |                |                |                                          |                         |                                 |
| Ownership Tagging                                                        |                |                |                                          |                         |                                 |
| Project gallery                                                          |                |                |                                          |                         |                                 |

**Step 6 :** After selecting the required changes for all the plots under the project, click on Submit.

| Skip to Main Content   FAQs   RTI                                                                                                    |                                                                                                    | 🖏 Screen Reader 📔 🔅 🕒 📔 🦳 A 🕂                                              |
|----------------------------------------------------------------------------------------------------|----------------------------------------------------------------------------------------------------|----------------------------------------------------------------------------|
| Odisha Real Estate Regulatory Author<br>ଓଡିଶା ସ୍ଥାବର ସମ୍ପର୍ଭି ନିସ୍ନାମକ ପ୍ରାଧିକରଣ                                                                                  | rity Home About Us ~ Complaint ~ RE Ager                                                                                     | nts Downloads $\sim$ Tender Status $\sim$ Projects $\sim$ $\square$ $\sim$ |
| <ul> <li>Bashboard</li> <li>Complaint Management</li> <li>Project Registration</li> <li>Project Management</li> <li>Modification</li> <li>Modification</li> </ul> | Ownership Tagging       Phase-1,       SI No.     Plot No.       0 Winership*       1     101       2     102       Promoter | Is Available*<br>Available<br>Available                                    |
| Skip to Main Content   FAQs   RTI<br>Odisha Real Estate Regulatory Author<br>ଓଡ଼ିଶା ସ୍ଥାବର ସମ୍ପର୍ଭି ନିପ୍ରାମକ ପ୍ରାଧିକରଣ                                            | rity Home About Us ~ Complaint ~ RE Age                                                                                      | Cancel Submit                                                              |
| Complaint Management -<br>Project Registration -<br>Project Management -<br>Modification -                                                                        | Cumarshin Tanning<br>Success<br>Data saved successfully<br>OK                                                                | (*) Mandatory                                                              |
| Government of Odisha                                                                                                    | Description inclus.gov.in                                                                                                    |                                                                            |

#### Note:

• please contact our helpdesk "0674 – 2570757" for any assistance or to report issues during the process.